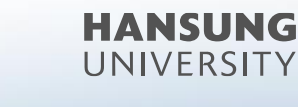

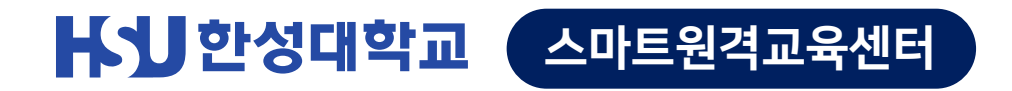

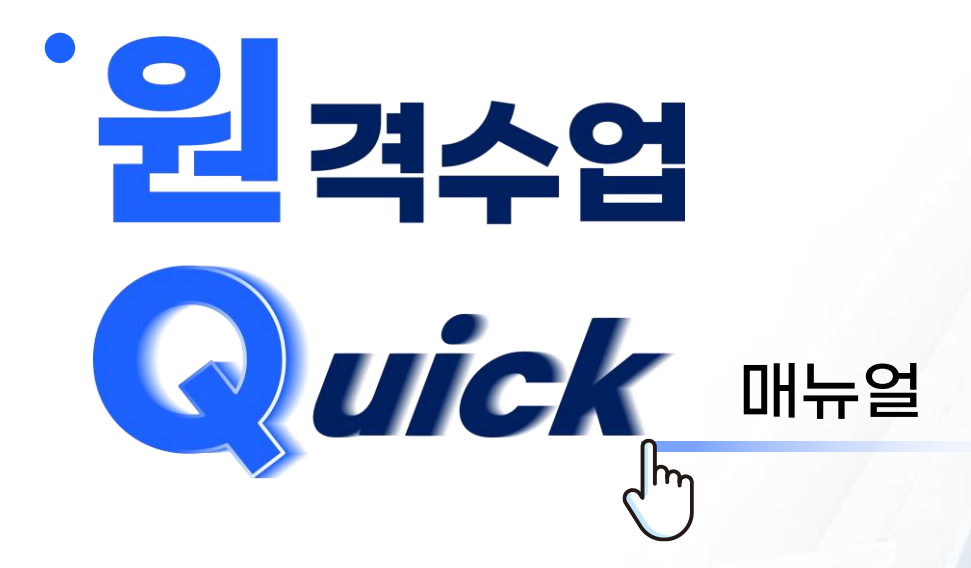

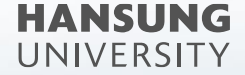

#### 〈 목차 〉

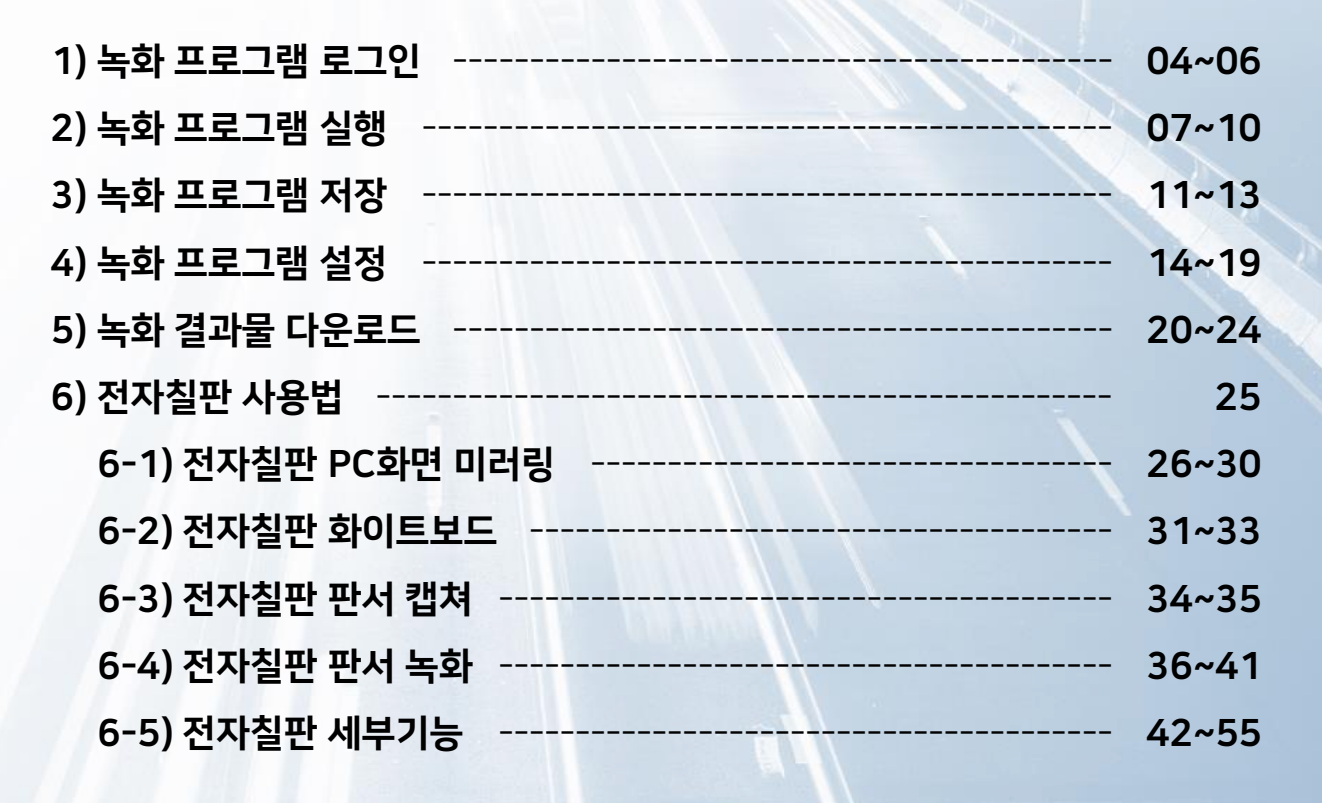

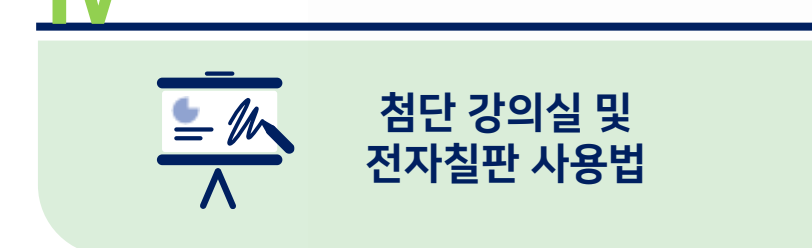

스마트원격교육센터 \_ 원Q 매뉴얼

스마트원격교육센터 위치 및 담당자 연락처 안내

pg. 56~57

2

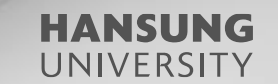

## 첨단강의실 녹화 프로그램 및 전자칠판 사용법

- 1. 녹화 프로그램 로그인

3. 녹화 프로그램 저장

- 2. 녹화 프로그램 실행

- 6. 전자칠판 사용법
- 5. 녹화 결과물 다운로드
- 4. 녹화 프로그램 설정

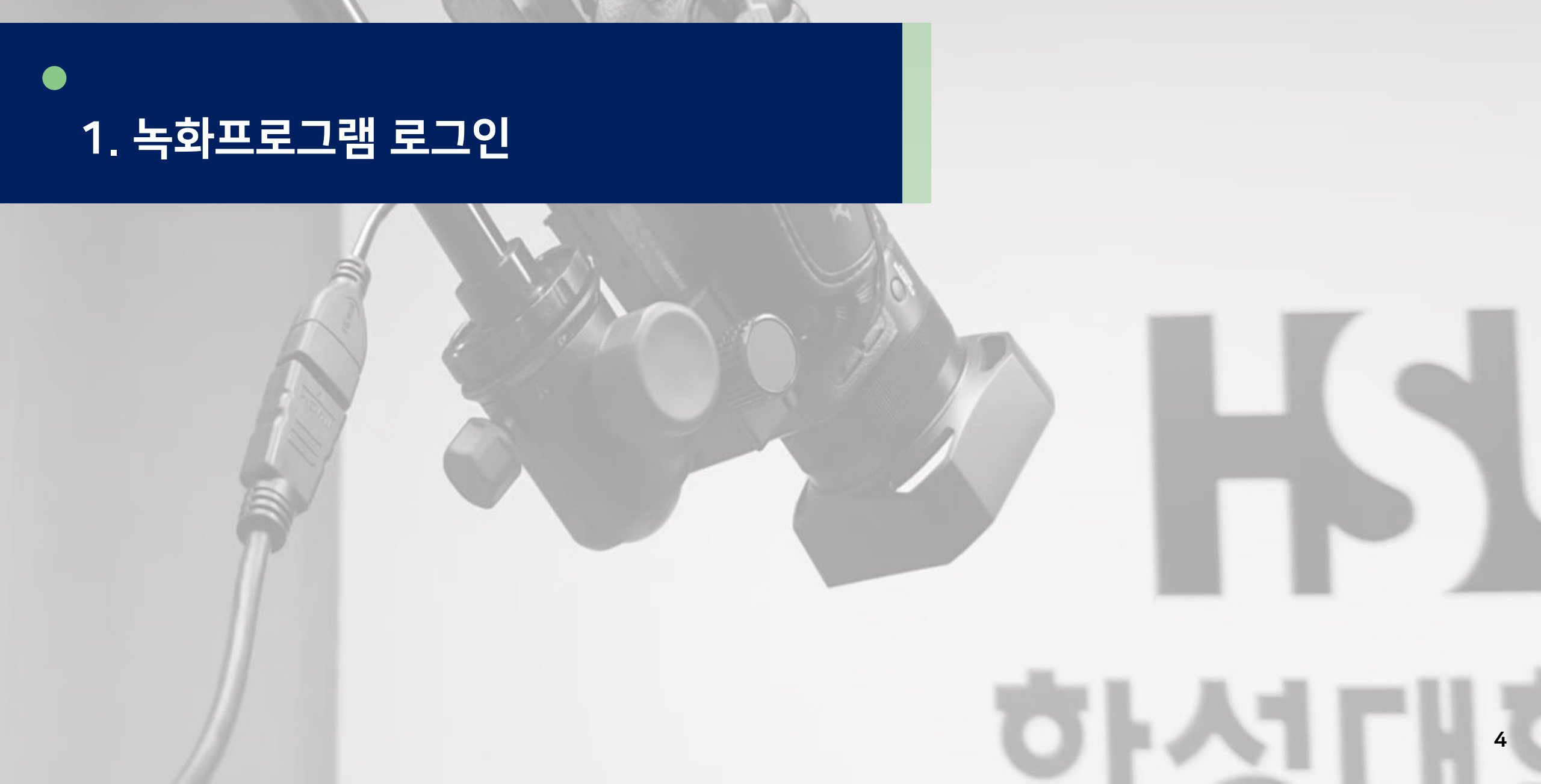

HANSUNG UNIVERSITY

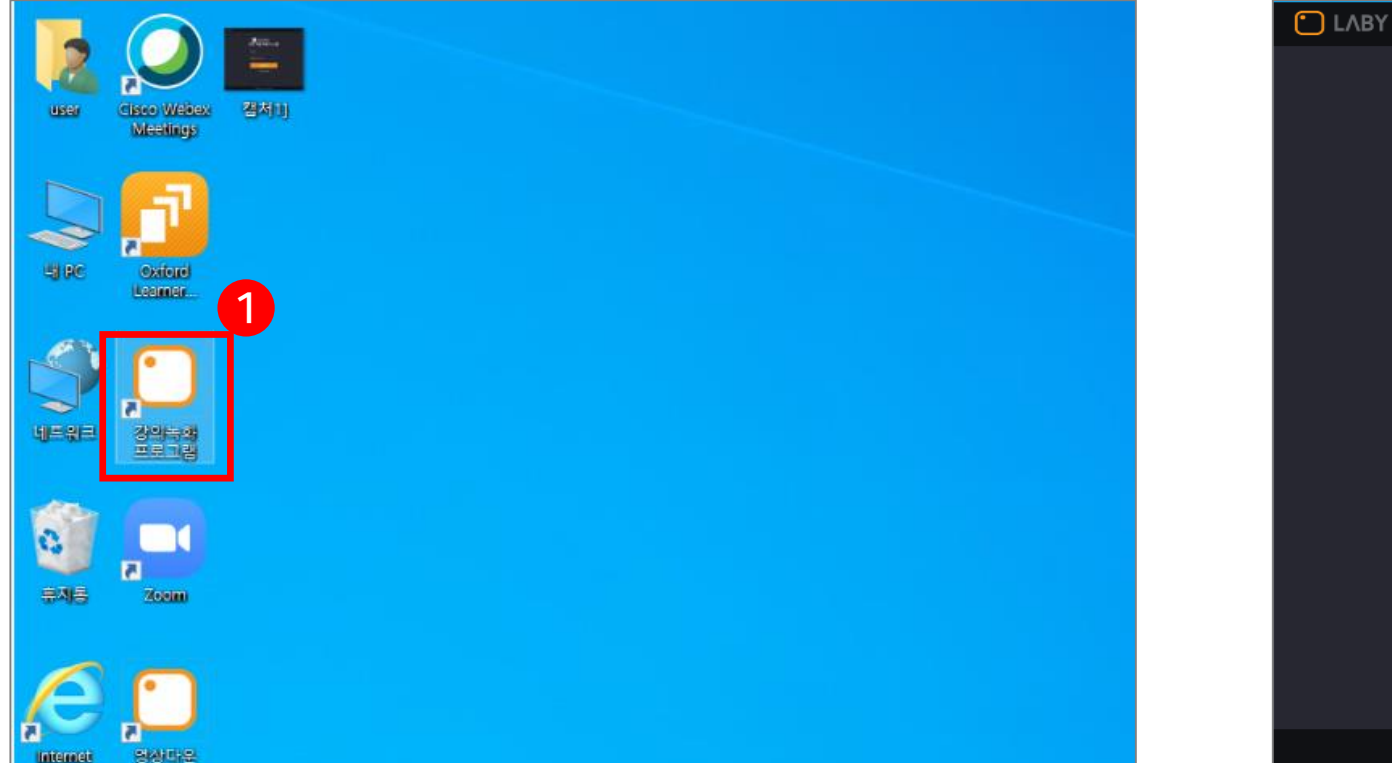

1) 바탕화면에 다운되어 있는 강의녹화 프로그램 더블 클릭
 2) 프로그램이 실행되면 아이디와 비밀번호 입력
 \* 종합정보시스템과 동일한 사번과 비밀번호 입력

#### 1. 녹화프로그램 로그인

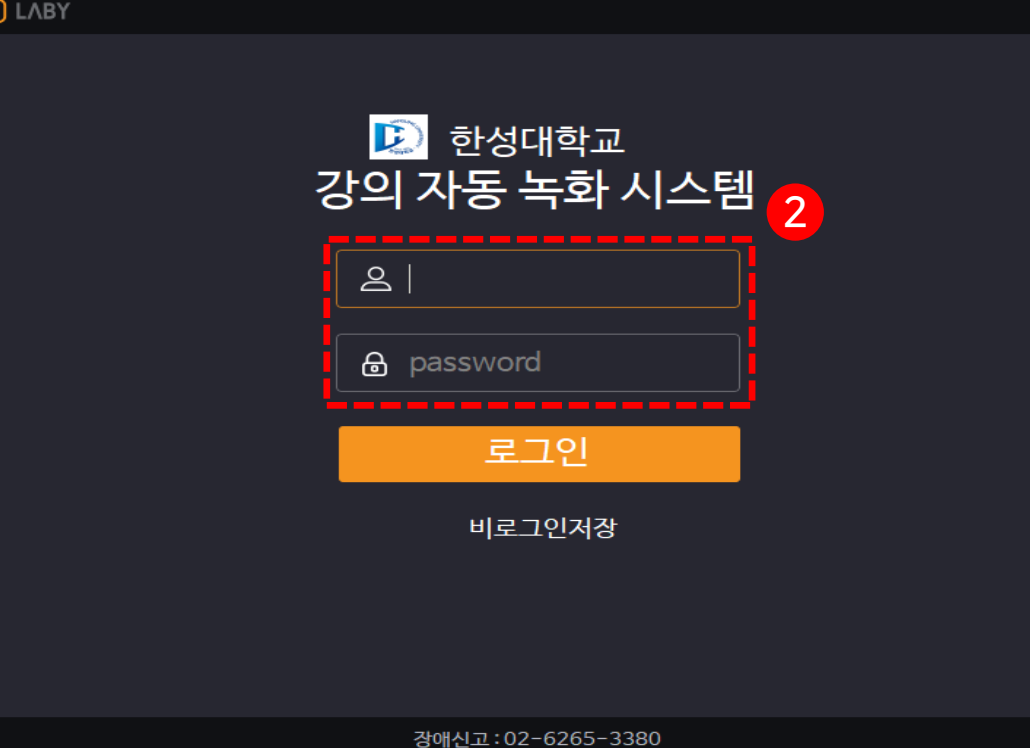

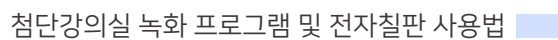

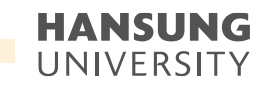

● 스마트원격교육센터 \_ 원Q 매뉴얼

첨단강의실 녹화 프로그램 및 전자칠판 사용법

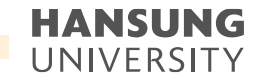

1. 녹화프로그램 로그인

#### 3) 강의 하실 강좌 선택 4) 강의를 저장할 주차 선택

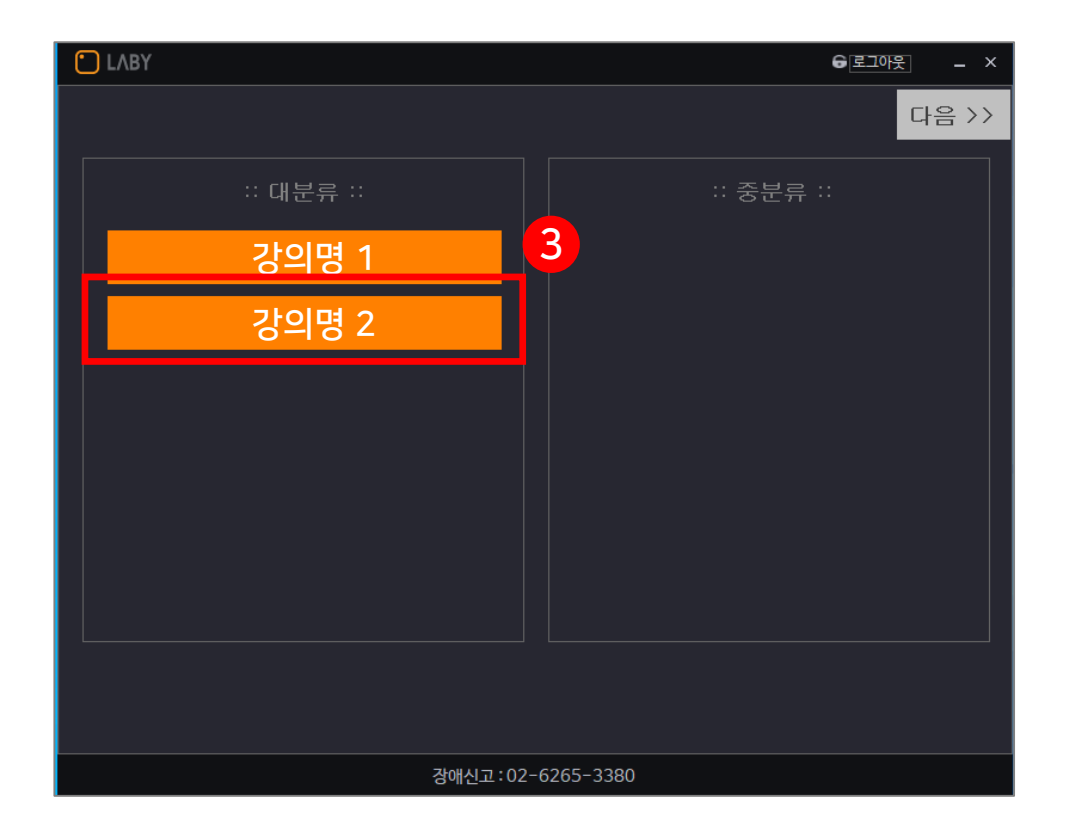

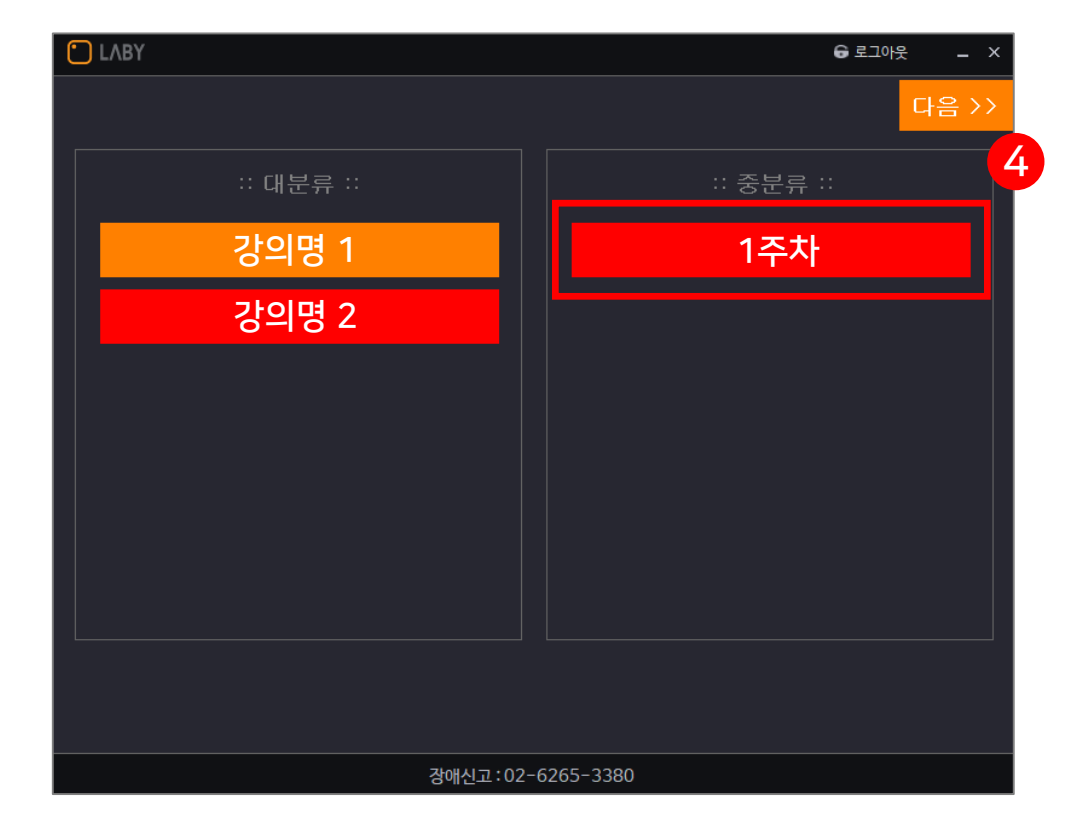

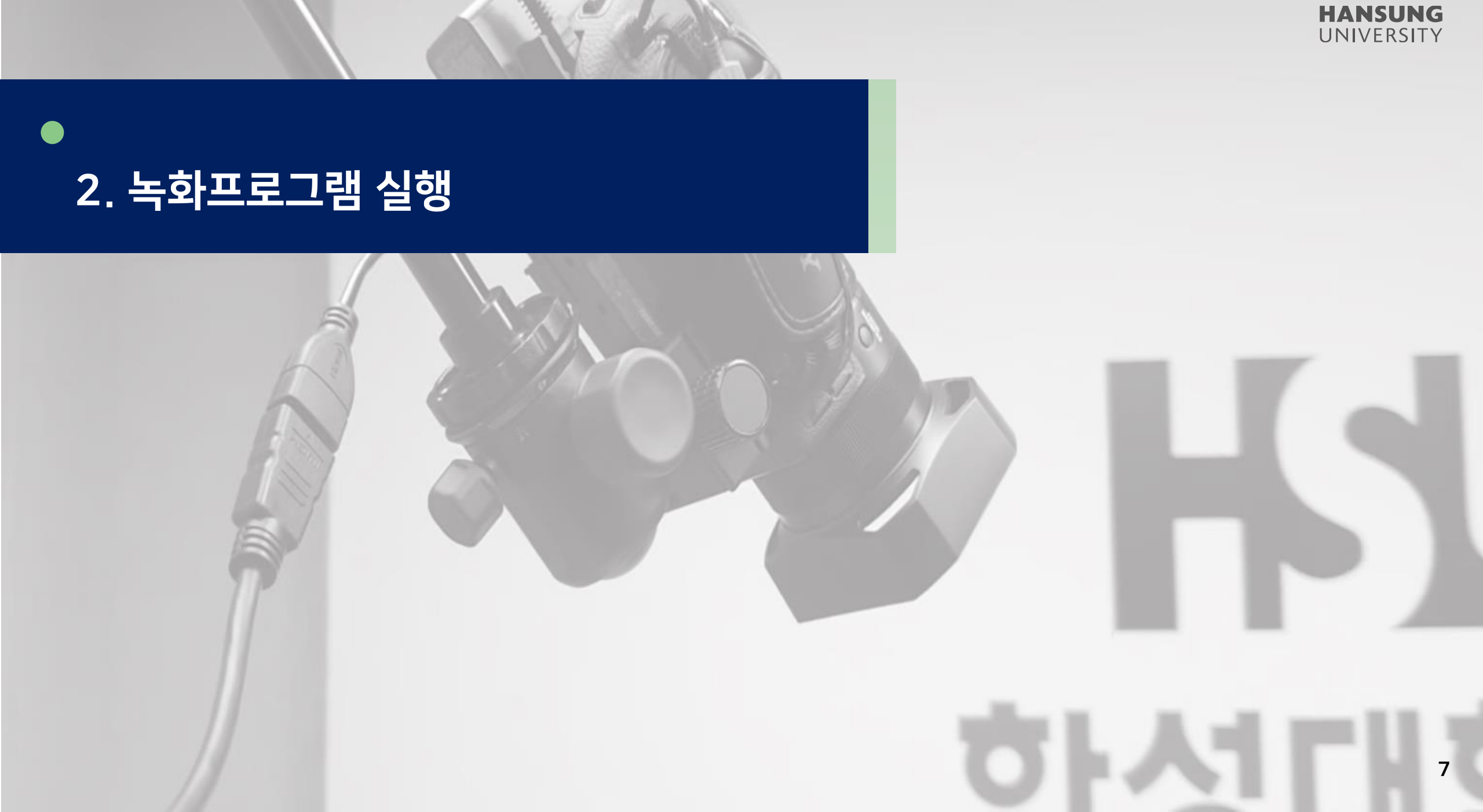

스마트원격교육센터 \_ 원Q 매뉴얼

첨단강의실 녹화 프로그램 및 전자칠판 사용법

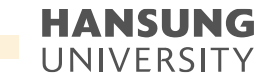

2. 녹화 프로그램 실행

모든 설정이 완료되었으면, 녹화 시작 1) 강의 제목 입력 2) 녹화버튼을 눌러 녹화 시작

> LABY 중 로그아웃 강의녹화: 2  $\bigcirc$ 강의제목 입력 녹화 설정 확인 ① 자동종료옵션 🗌 녹화채널 🍄 누화옵션 pbp = LIVE 칠판 강의 오 영상 미리보기 / 녹화설정 장애신고:02-6265-3380

• 스마트원격교육센터 \_ 원Q 매뉴얼

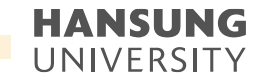

#### 2. 녹화 프로그램 실행

3) 숫자 3,2,1.이 나오면 녹화 시작 (뒤에 설정 화면은 녹화가 시작되면 자동으로 사라짐)4) 바탕화면 우측 하단에 녹화중 이라는 미니바 생성

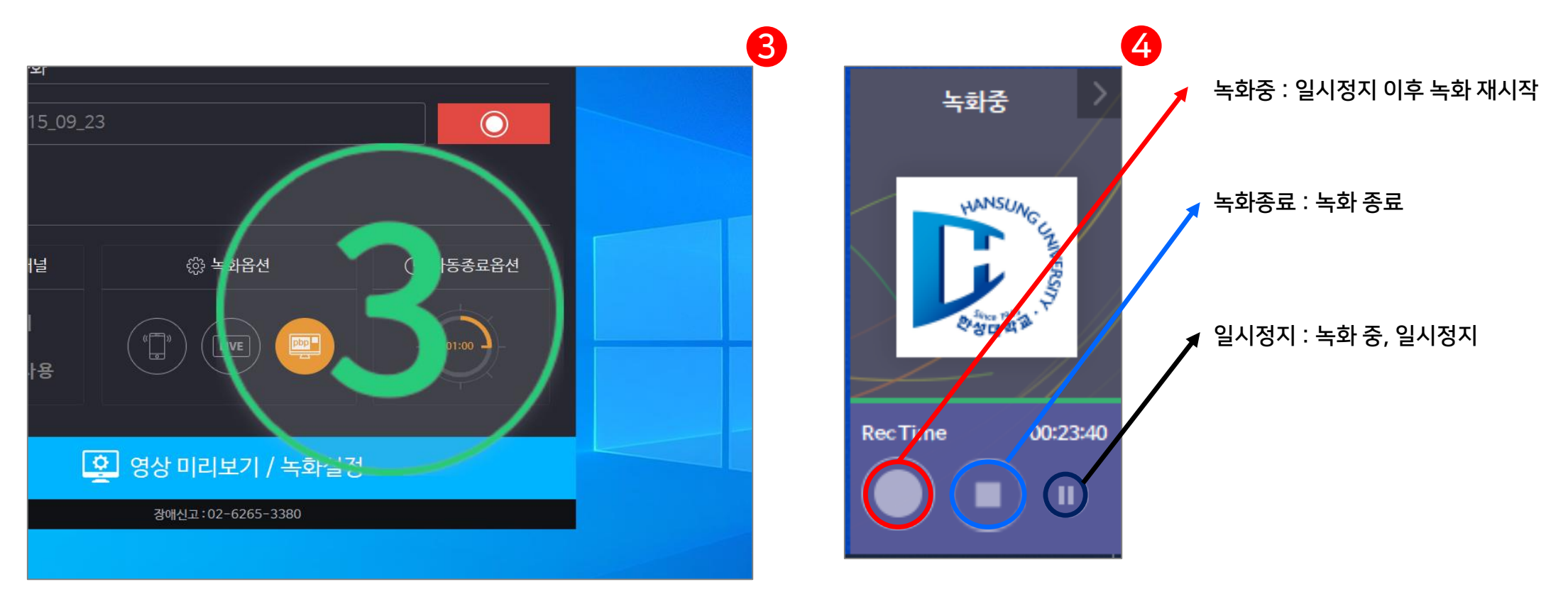

• 스마트원격교육센터 \_ 원Q 매뉴얼

첨단강의실 녹화 프로그램 및 전자칠판 사용법

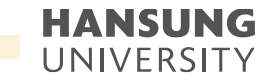

#### 2. 녹화 프로그램 실행

5) 녹화가 진행되면, 바탕화면 우측 하단에 "녹화중" 이라는 메뉴바가 작게 변경

- 🝟 버튼을 클릭하면, 메뉴바가 원 상태로 변경

\* 판서 프로그램과 동시에 사용할 경우, 판서 메뉴에 가려질 수 있으니 주의

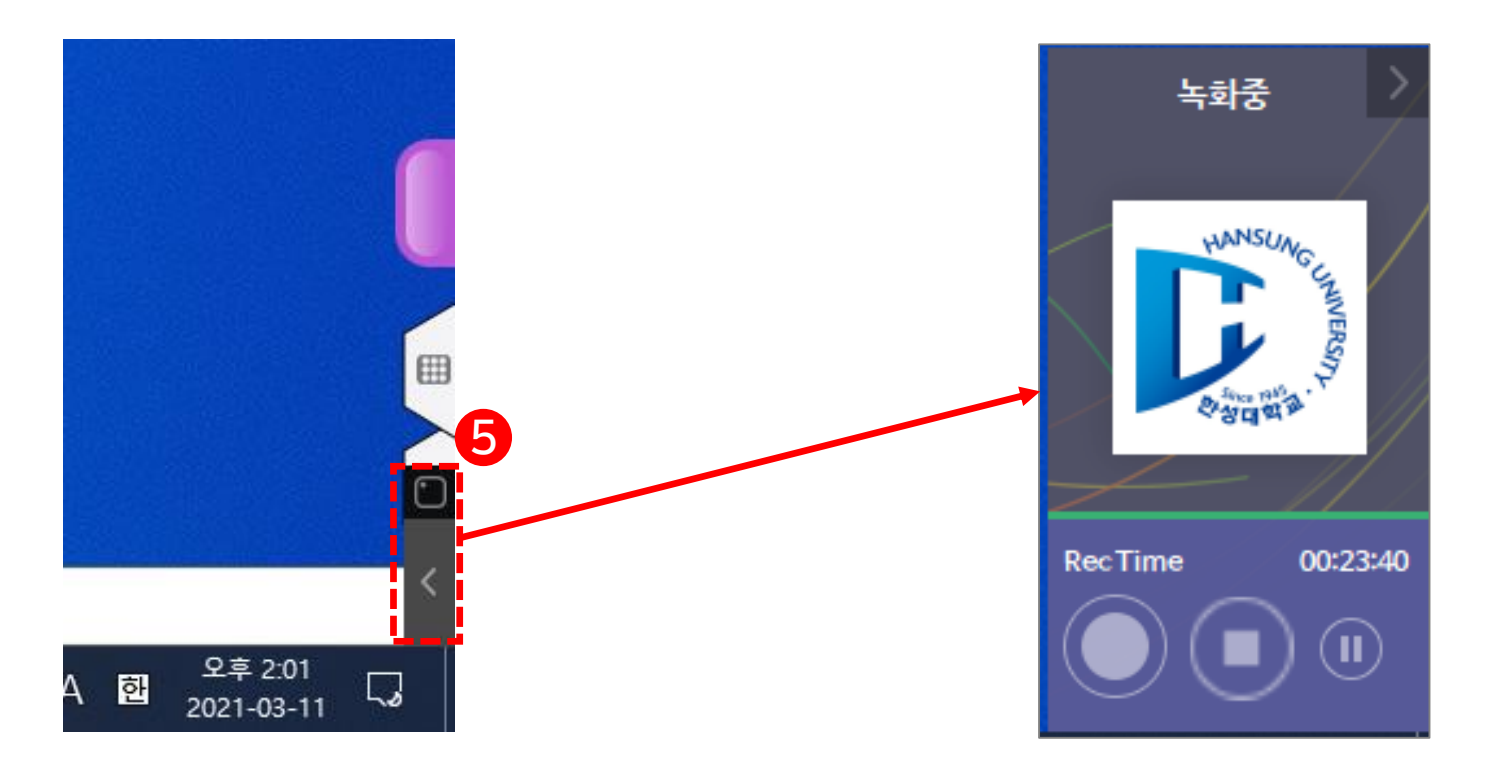

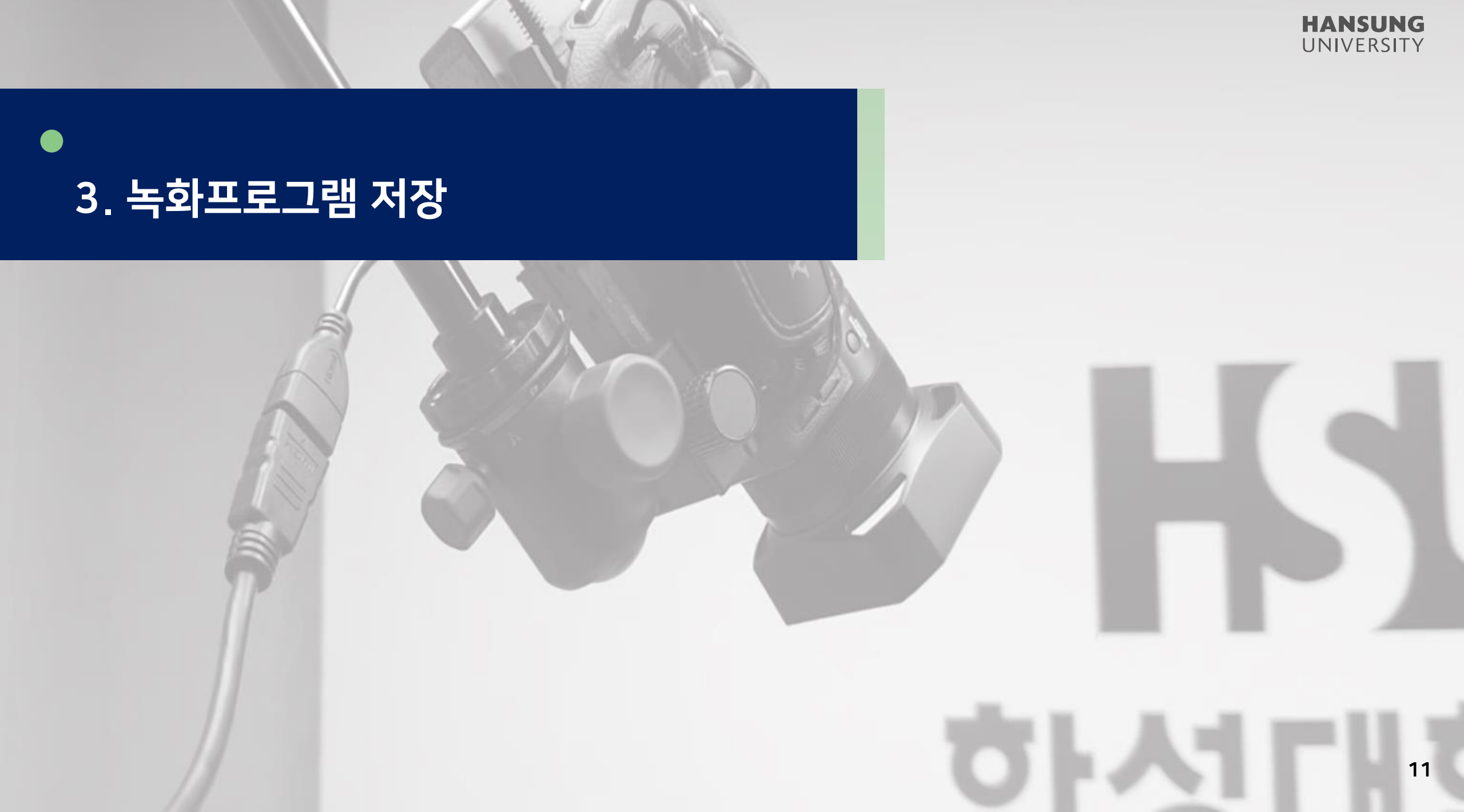

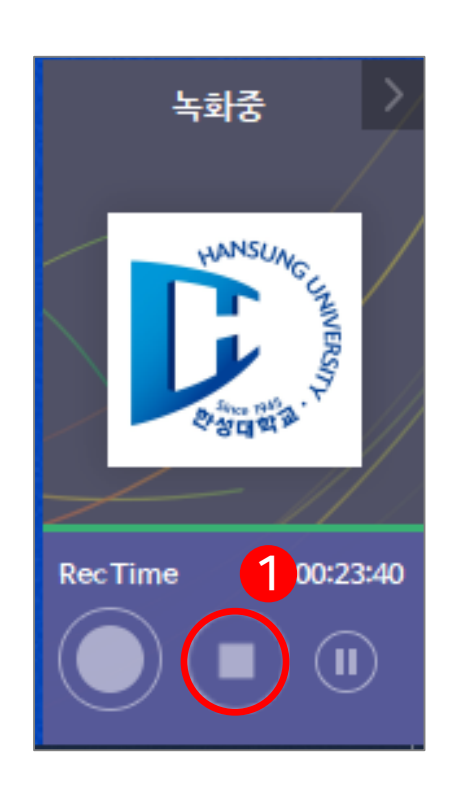

| e-class(LMS) 등록                  | $\times$ |
|----------------------------------|----------|
| ? 컨텐츠를 e-class(LMS)에 등록 하시겠습니까 ? |          |
| 예(Y) 아니요(N)                      |          |

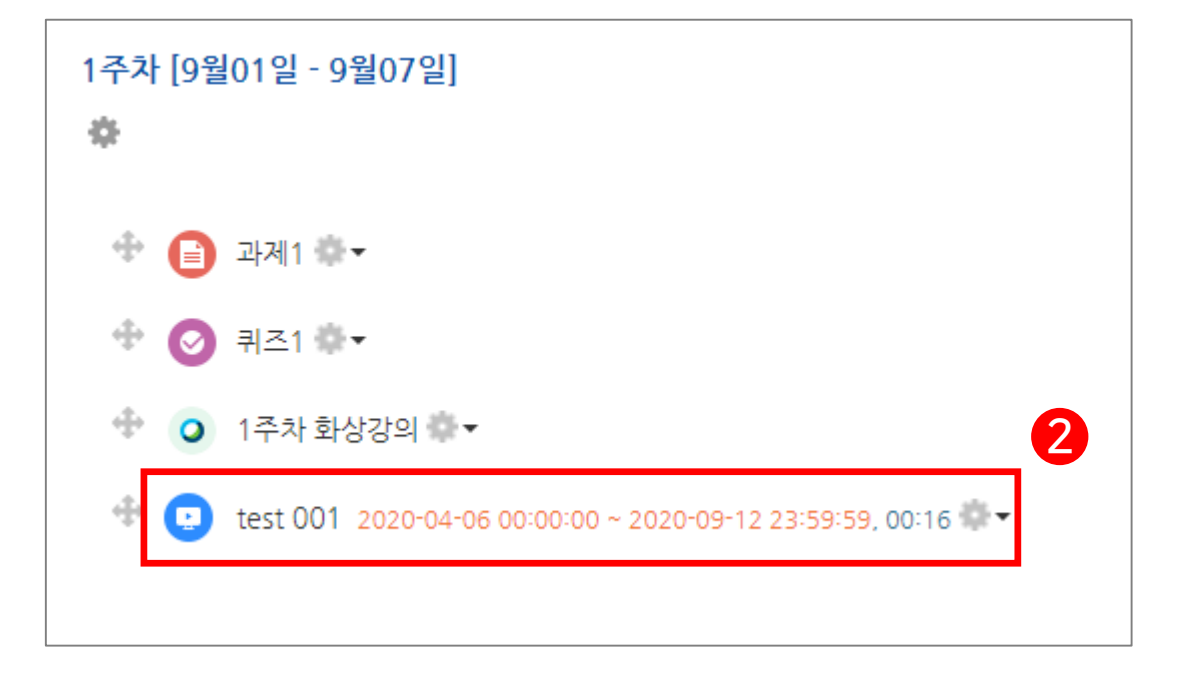

#### \* 강의시간에 따라 5분~1시간 정도 인코딩 시간 소요

1) 녹화가 끝이 났으면 미니바에 종료 버튼( 💽 ) 클릭 2) 이 후, '컨텐츠를 e-class(LMS)에 등록 하시겠습니까?'창에서 '예' 클릭>>자동으로 업로드

#### 3. 녹화 프로그램 저장

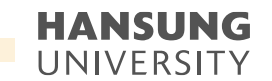

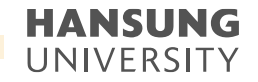

<u> - 28</u>

스마트원력

고육센터

×

(

 $\bigcirc$ 

test

#### 3. 녹화 프로그램 저장

# 3) 녹화 프로그램을 실행하면 자체 프로그램을 통해 실행 (학생들의 선호에 따라 화면 전환 가능) \* 첨단강의실의 강의녹화 프로그램으로 진행한 경우에만 화면 전환 가능

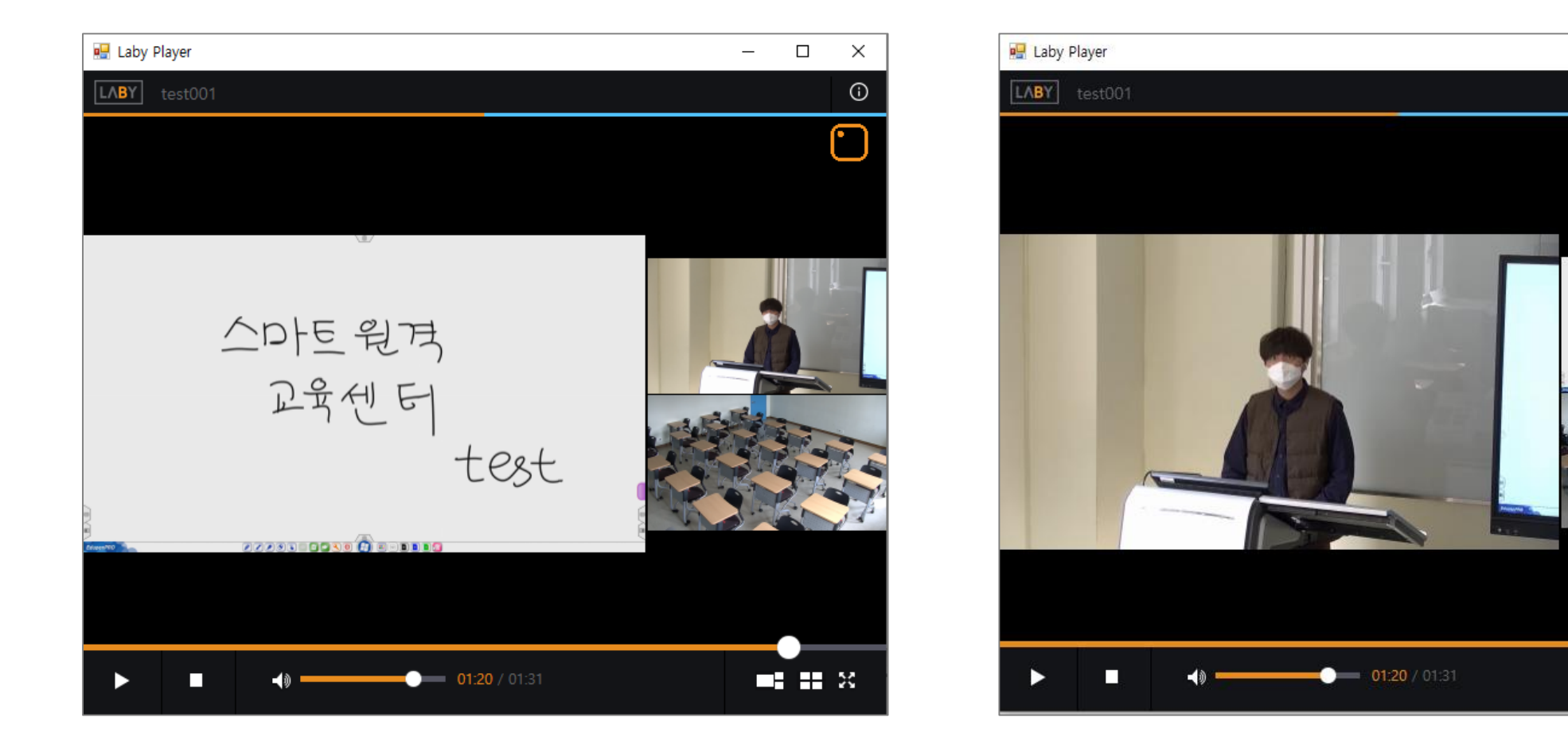

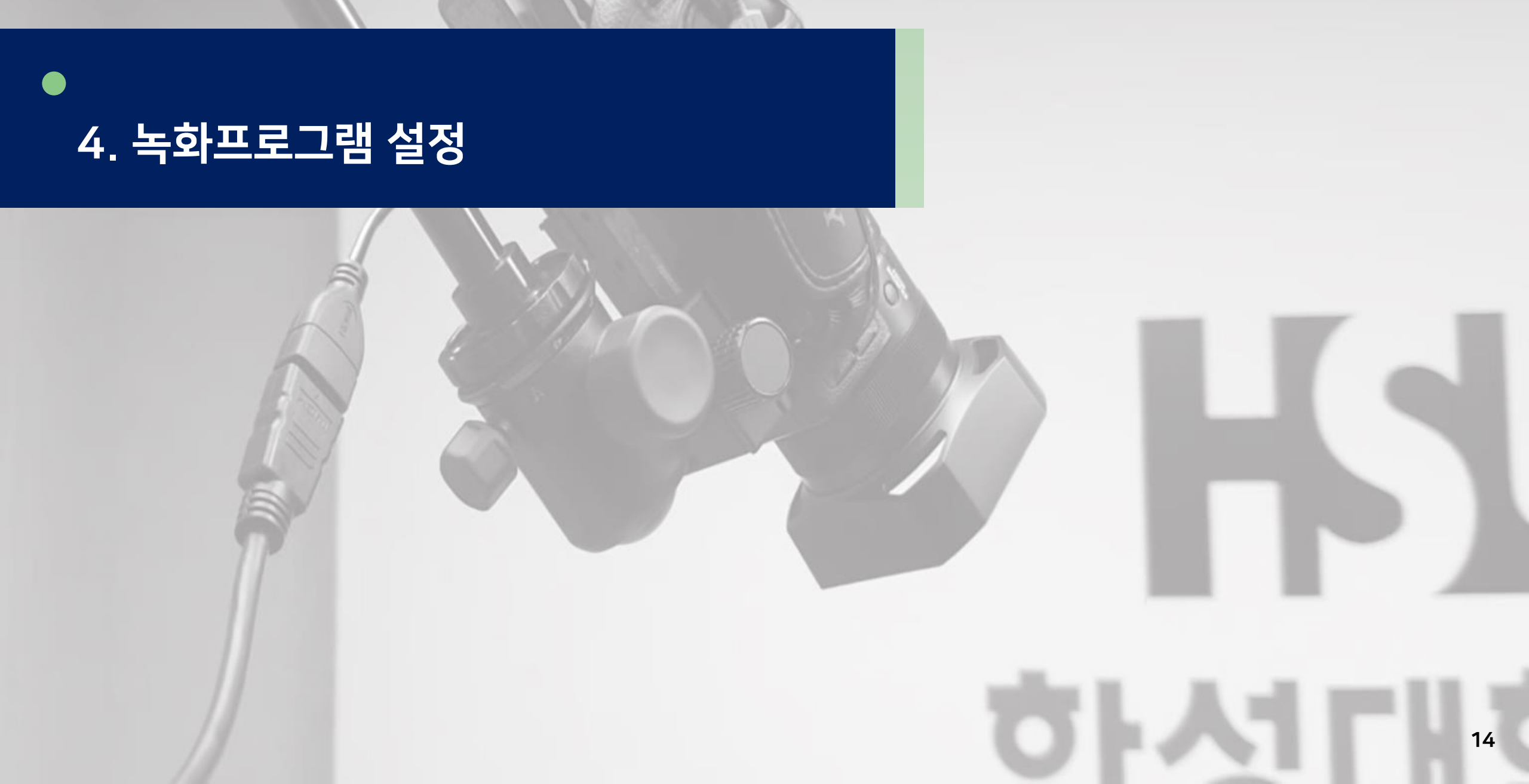

HANSUNG UNIVERSITY ● 스마트원격교육센터 \_ 원Q 매뉴얼

첨단강의실 녹화 프로그램 및 전자칠판 사용법

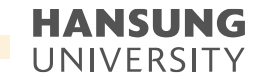

4. 녹화 프로그램 설정

1) [영상 미리보기 / 녹화설정] 클릭하여 녹화 프로그램 세부 설정
 \* 녹화 실행 중 설정이 불가하오니 꼭 실행 전 설정 필수

| ► 로그인       _       × |         |          |  |  |  |  |  |
|-----------------------|---------|----------|--|--|--|--|--|
| 비로그인 강의녹화             |         |          |  |  |  |  |  |
| 강의제목 입력               |         |          |  |  |  |  |  |
| 녹화 설정 확인              |         |          |  |  |  |  |  |
| □믐 녹화채널               | 63 녹화옵션 | · 자동종료옵션 |  |  |  |  |  |
| 칠판 강의<br>학생 영상 사용     |         | 무제한      |  |  |  |  |  |
|                       |         |          |  |  |  |  |  |
| 오 영상 미리보기 / 녹화설정      |         |          |  |  |  |  |  |
| 장애신고:02-6265-3380     |         |          |  |  |  |  |  |

장애신고:02-6265-3380

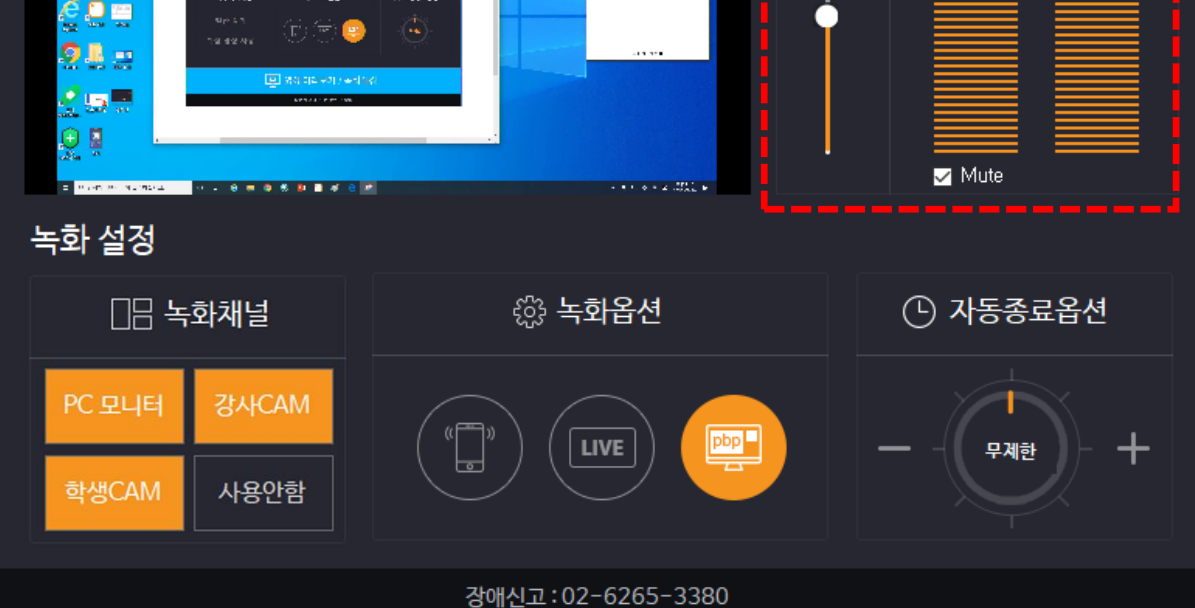

🔪 (1) 우측에 있는 마이크 핀트가 올바르게 움직이는지 확인 (2) 소리의 음량을 조절하려면 좌측에 있는 음량 조절바 조절 \* 음량바의 소리 크기가 예민하므로 소폭으로 증감을 조절

## 2) 오디오 설정

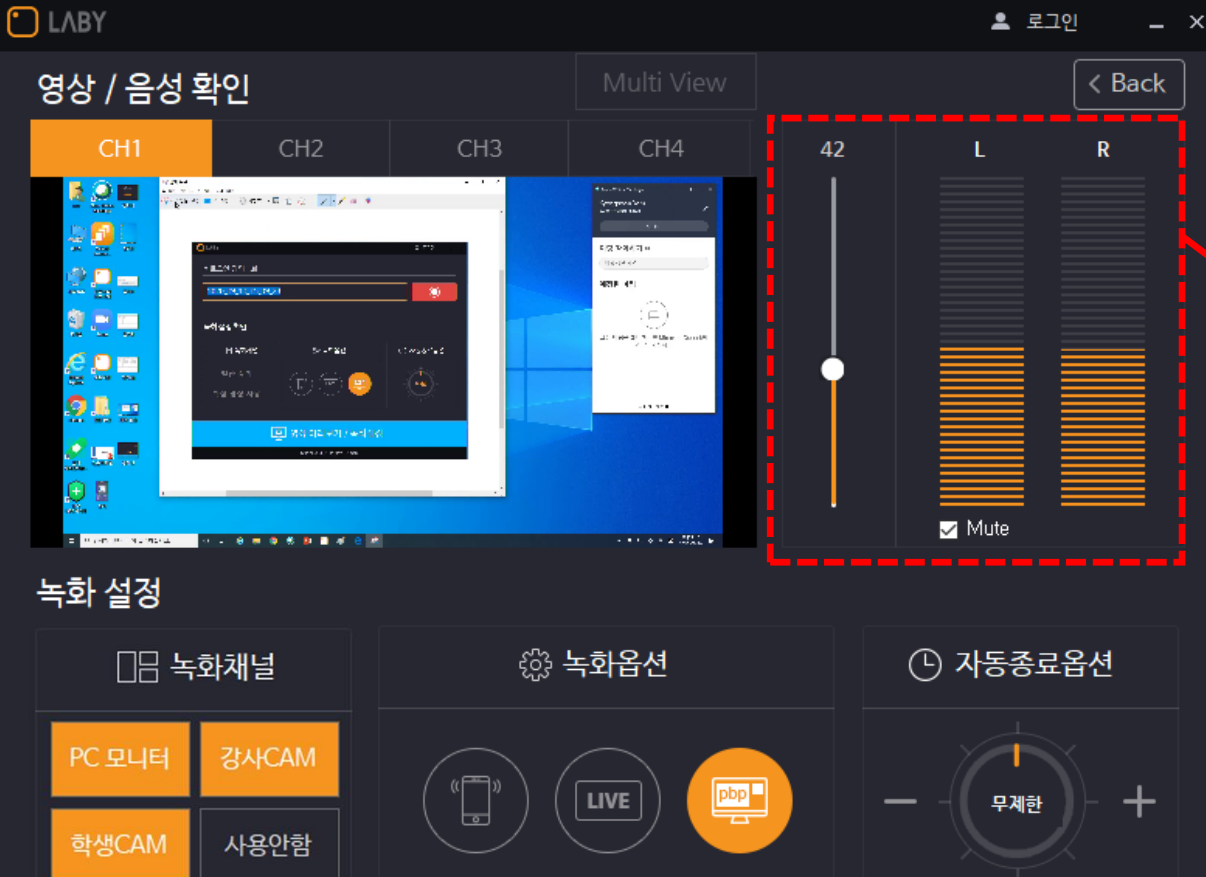

4. 녹화 프로그램 설정

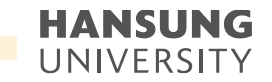

• 스마트원격교육센터 \_ 원Q 매뉴얼

첨단강의실 녹화 프로그램 및 전자칠판 사용법

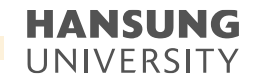

4. 녹화 프로그램 설정

#### 3) 녹화 옵션 - 영상 믹싱 설정 가능

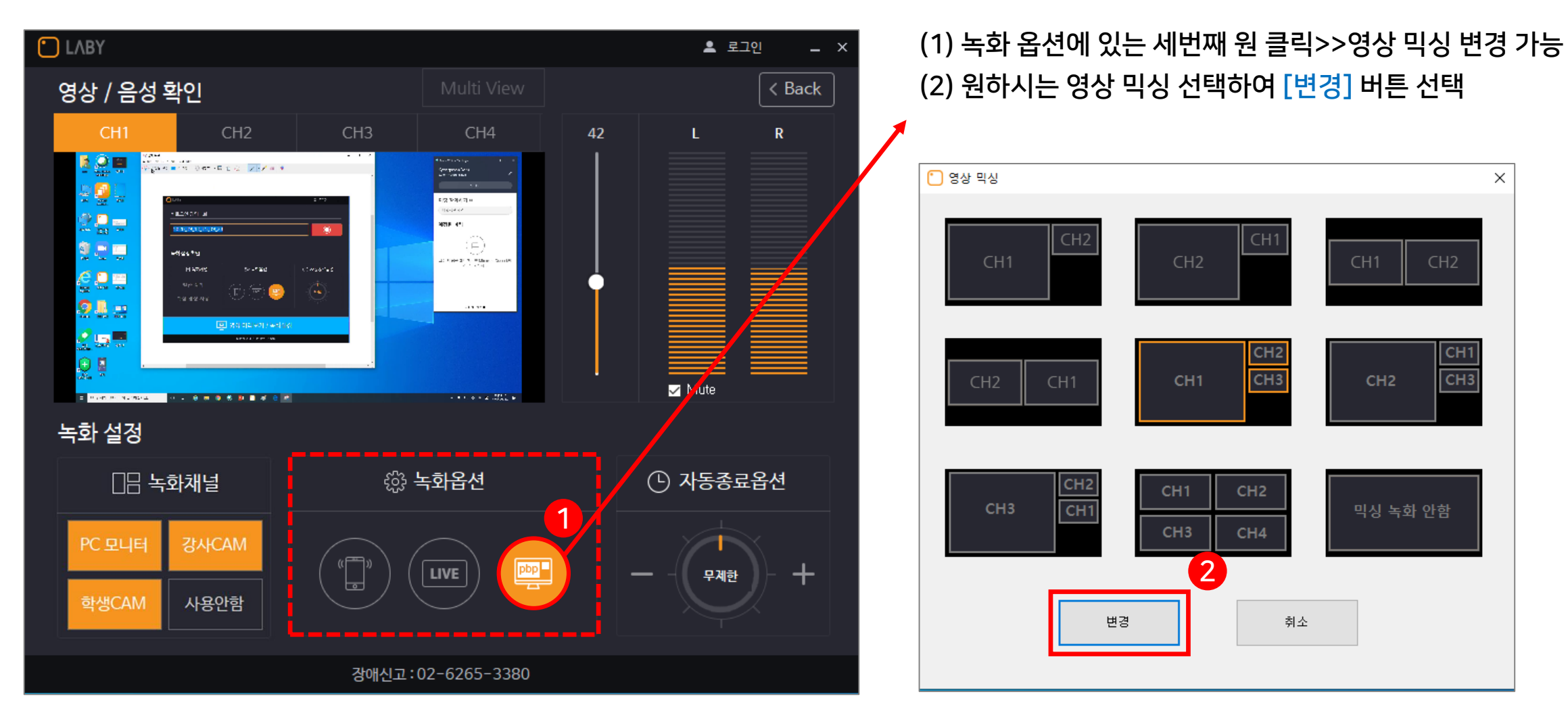

• 스마트원격교육센터 \_ 원Q 매뉴얼

첨단강의실 녹화 프로그램 및 전자칠판 사용법

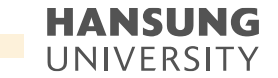

4. 녹화 프로그램 설정

3) 녹화 옵션 - 영상 믹싱 설정 가능

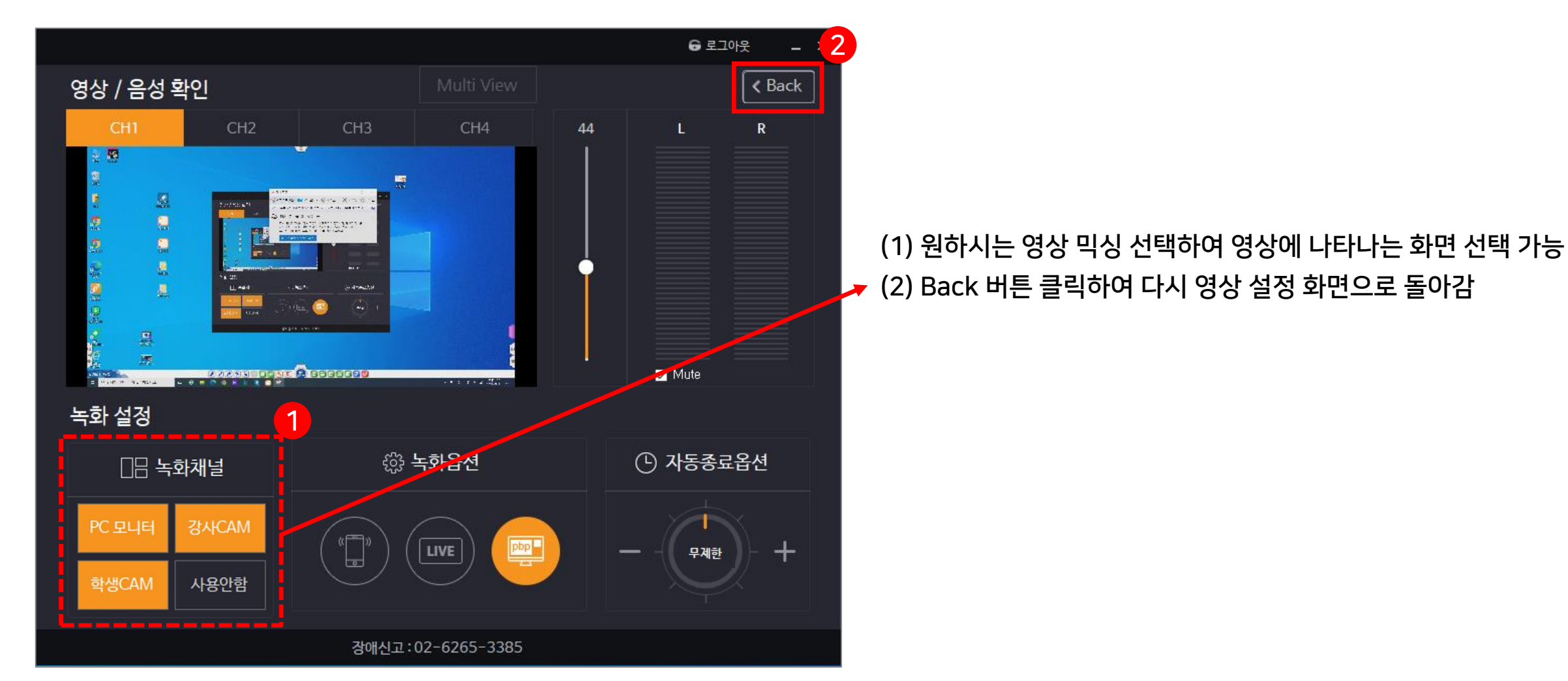

장애신고:02-6265-3380

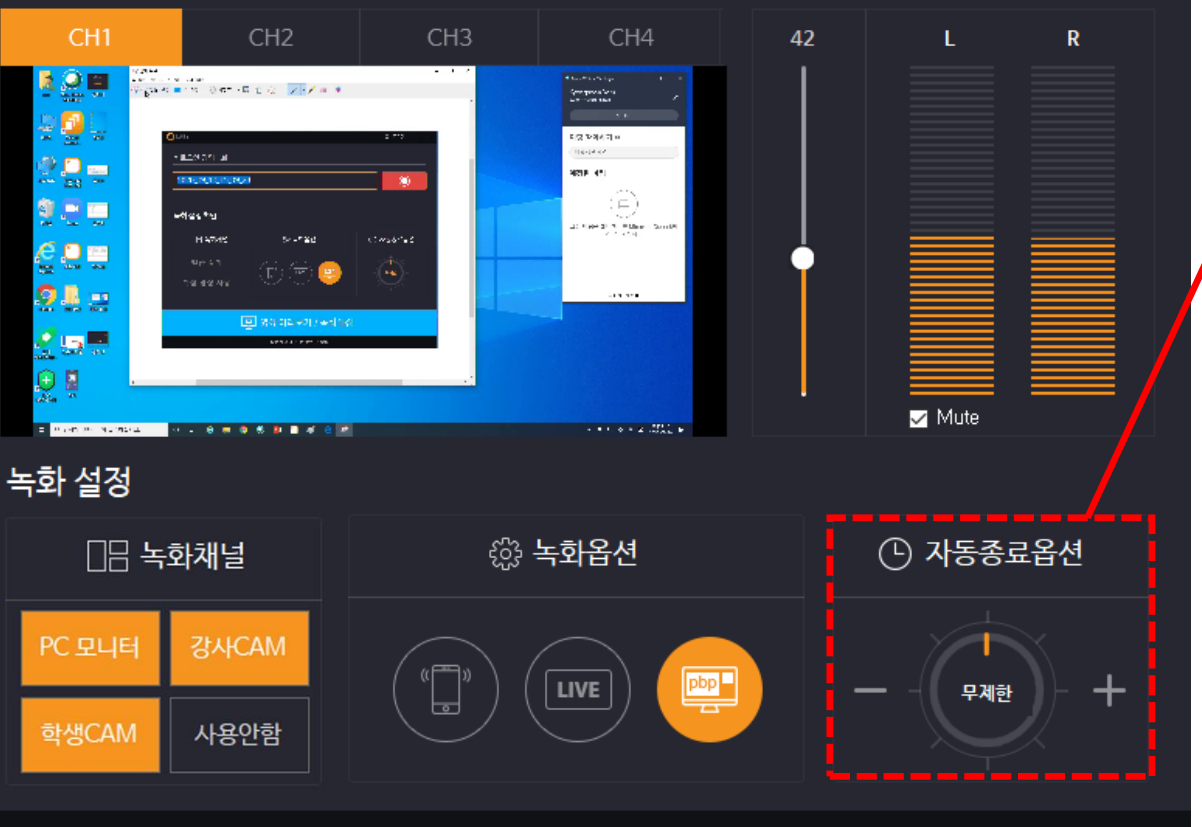

💄 로그인

\_ ×

< Back

(1) 자동종료 옵션에서 시간 설정하여 그 시간에 자동으로 종료 가능 (2) [+]를 클릭하면 시간이 늘어나고, [- ]를 클릭하면 시간이 줄어듦

\* 시간을 설정하면, 그 시간 이후에 자동종료 되므로 주의

4) 자동종료옵션에서는 자동으로 녹화 프로그램 종료 후 저장 가능

#### 4. 녹화 프로그램 설정

LABY

영상 / 음성 확인

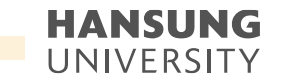

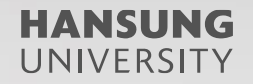

# 5. 녹화 결과물 다운로드

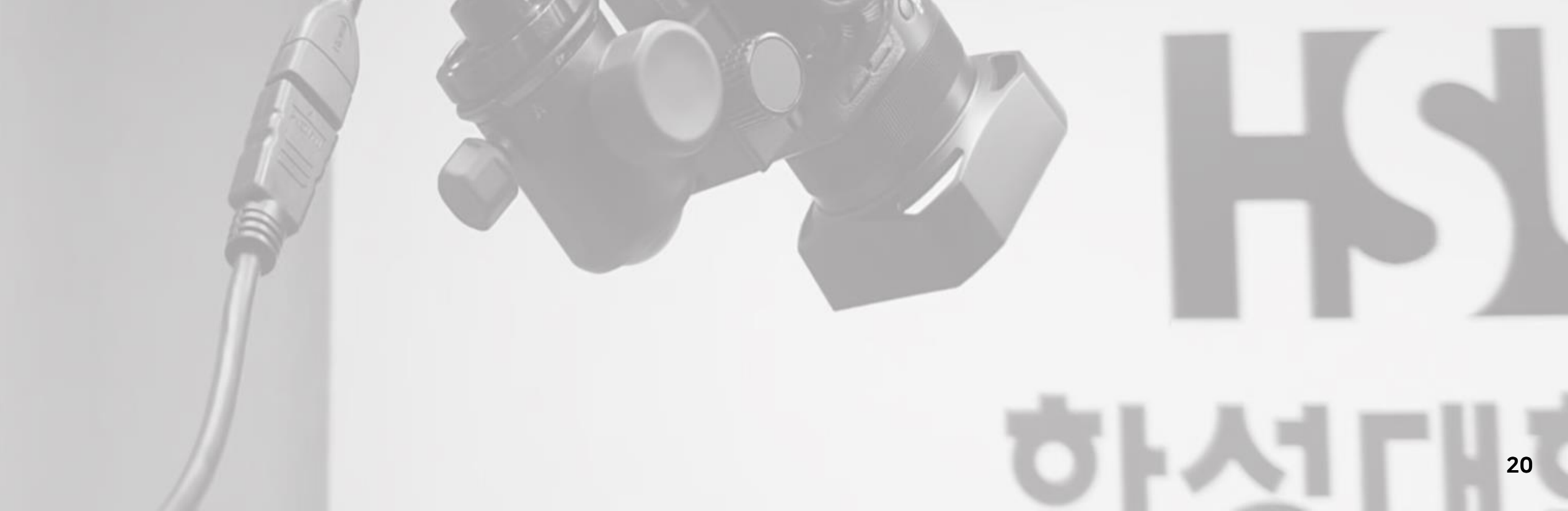

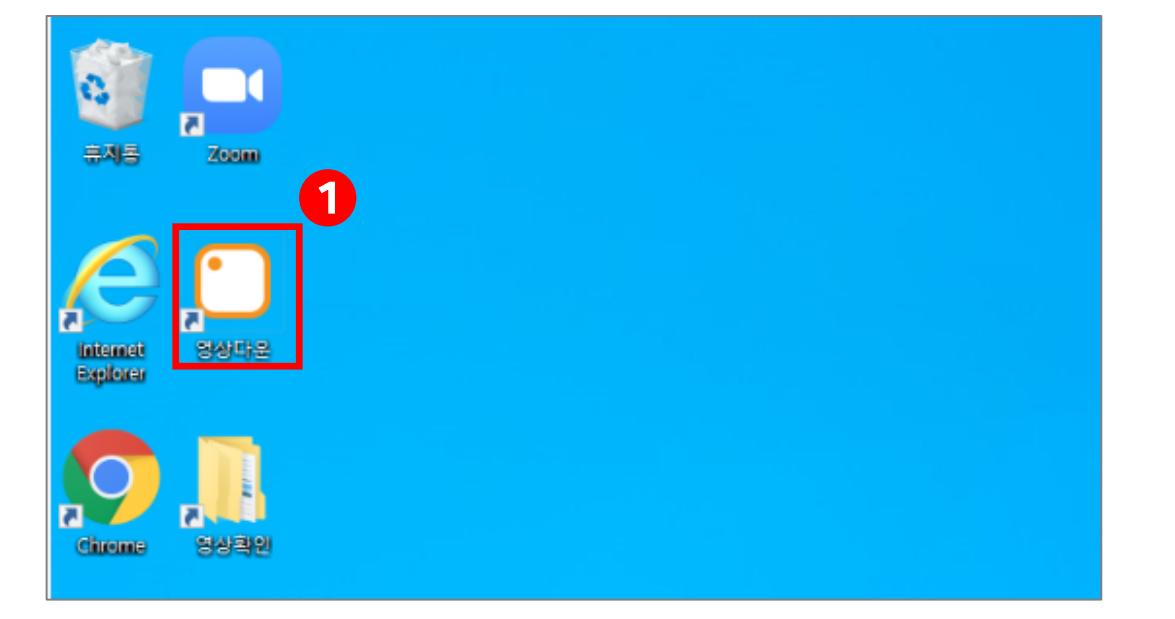

|          |   |       |   | 2 |
|----------|---|-------|---|---|
| 🞦 Login  | _ |       | × |   |
| Password |   |       |   |   |
| Login    | С | ancel | ] |   |

#### \* 비밀번호는 스마트원격교육센터(교내 8001)로 문의

- 2) 로그인 창이 뜨면 비밀번호 작성
- 1) 바탕화면 '영상 다운' 클릭
- 자동적으로 LMS에 업로드 되지 않을 경우 or 오프라인으로 저장하고 싶은 경우

#### 5. 녹화 결과물 다운로드

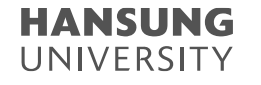

| C Laby File Download –                                                                    |        |      |  |  |  |
|-------------------------------------------------------------------------------------------|--------|------|--|--|--|
| 상상관_604호 - Contents                                                                       |        |      |  |  |  |
| Contents<br>69595<br>65160<br>604 ±<br>604 ±<br>65160<br>69595<br>65160<br>69595<br>69595 | Size   | Date |  |  |  |
| Filename                                                                                  | Status |      |  |  |  |
|                                                                                           |        |      |  |  |  |
|                                                                                           |        |      |  |  |  |
|                                                                                           |        |      |  |  |  |

\* CH1~CH4 까지 각각 녹화되오니, 원하시는 CH을 저장

- 4) 강의하신 날짜를 찾아 선택 5) 녹화하신 강의를 찾아서 선택하여 우클릭
- 3) 강의하신 강의실의 호수 또는 사번 찾아 선택

### 5. 녹화 결과물 다운로드

스마트원격교육센터 \_ 원Q 매뉴얼

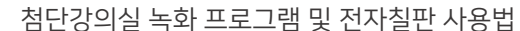

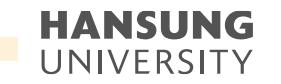

Laby File Download \_  $\times$ HDD 상상관\_604호 - Contents/604호/2020/9/11 5 🖃 🕌 Contents Filename 🔺 Size Date 1 84589 --1.69595 3,655,427 2020-09-11 오전 10:29:00 📕 📺 test001\_CH1, mp4 --- 🚺 APIRec 前 test001\_CH2,mp4 4,732,397 2020-09-11 오전 10:29:00 ---- 65160 🛅 test001\_CH3 mp4 4,666,057 2020-09-11 오전 10:29:00 5664 É--€ 604호 É-€ 2020 前 test001\_CH4,mp4 4.453.025 2020-09-11 오전 10:29:00 ė-<u>)</u> 9 10 Filename Status

• 스마트원격교육센터 \_ 원Q 매뉴얼

첨단강의실 녹화 프로그램 및 전자칠판 사용법

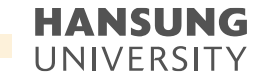

#### 5. 녹화 결과물 다운로드

#### 6) 'Copy' 버튼 클릭하면 자동적으로 교탁 PC에 저장

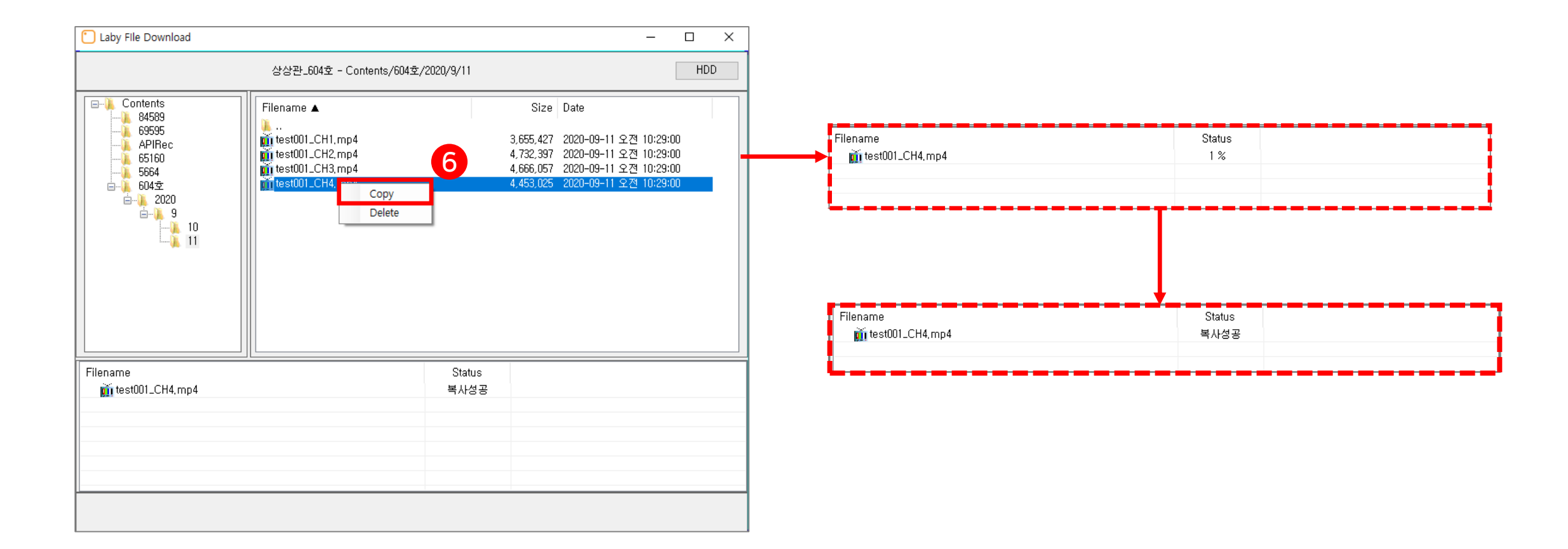

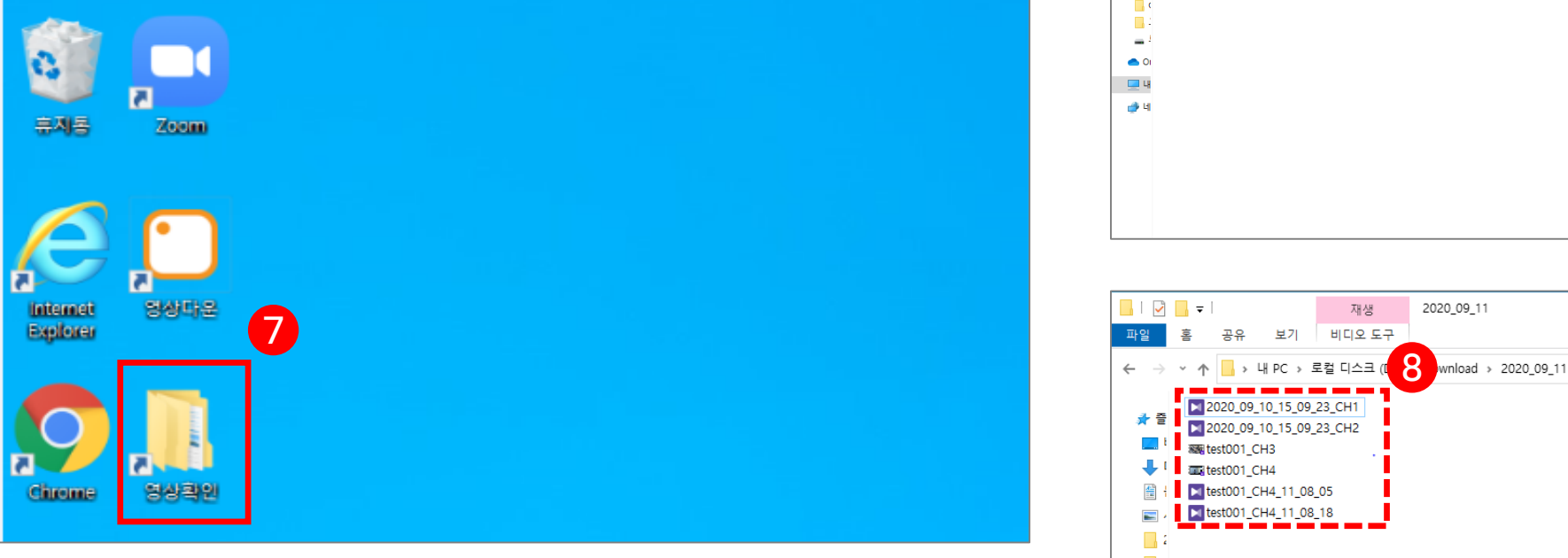

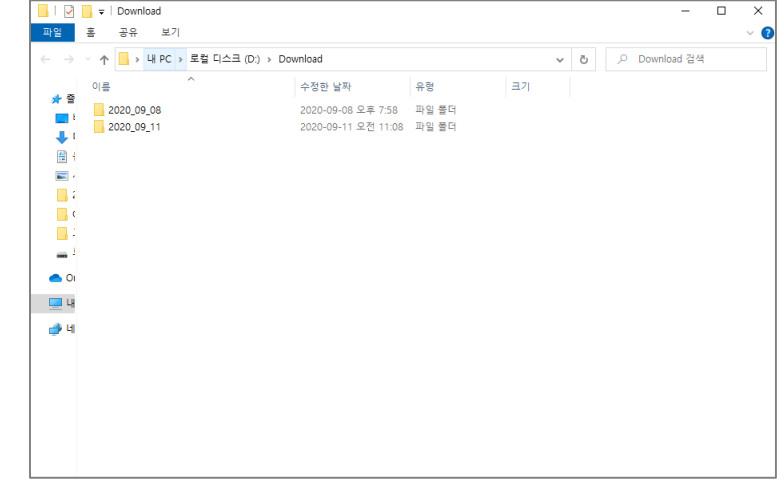

2020\_09\_11

재생

공유 보기 비디오도구

2020\_09\_10\_15\_09\_23\_CH1

2020\_09\_10\_15\_09\_23\_CH2

Rest001\_CH3 test001\_CH4

🔠 🕴 🚺 test001\_CH4\_11\_08\_05

📰 , 📕 test001\_CH4\_11\_08\_18

파일 室

🖈 즐

.

1 •

7) '영상확인' 폴더 더블클릭 8) 저장한 날짜를 확인하고, 강좌를 찾아 따로 저장

#### 5. 녹화 결과물 다운로드

• 스마트원격교육센터 \_ 원Q 매뉴얼

첨단강의실 녹화 프로그램 및 전자칠판 사용법

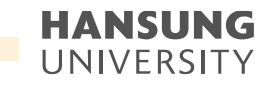

 $\sim$ 

# 6. 전자칠판 사용법

6-1) 전자칠판 PC화면 미러링
6-2) 전자칠판 화이트보드
6-3) 전자칠판 판서 캡쳐
6-4) 전자칠판 판서 녹화
6-5) 전자칠판 세부기능

● 스마트원격교육센터 \_ 원Q 매뉴얼

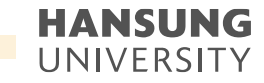

#### 6-1. 전자칠판 PC화면 미러링

1) 전자교탁 PC의 전원을 켜고 바탕화면에서 'EdupenPRO' 클릭 2) 전자칠판 모니터 아래 전원 ON

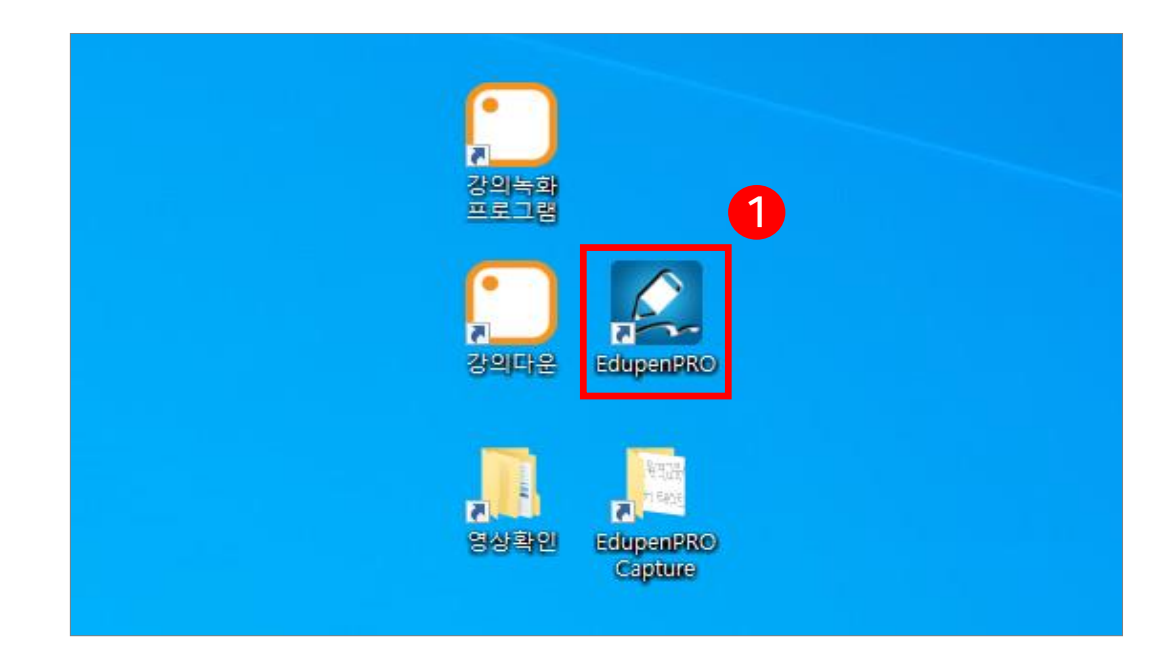

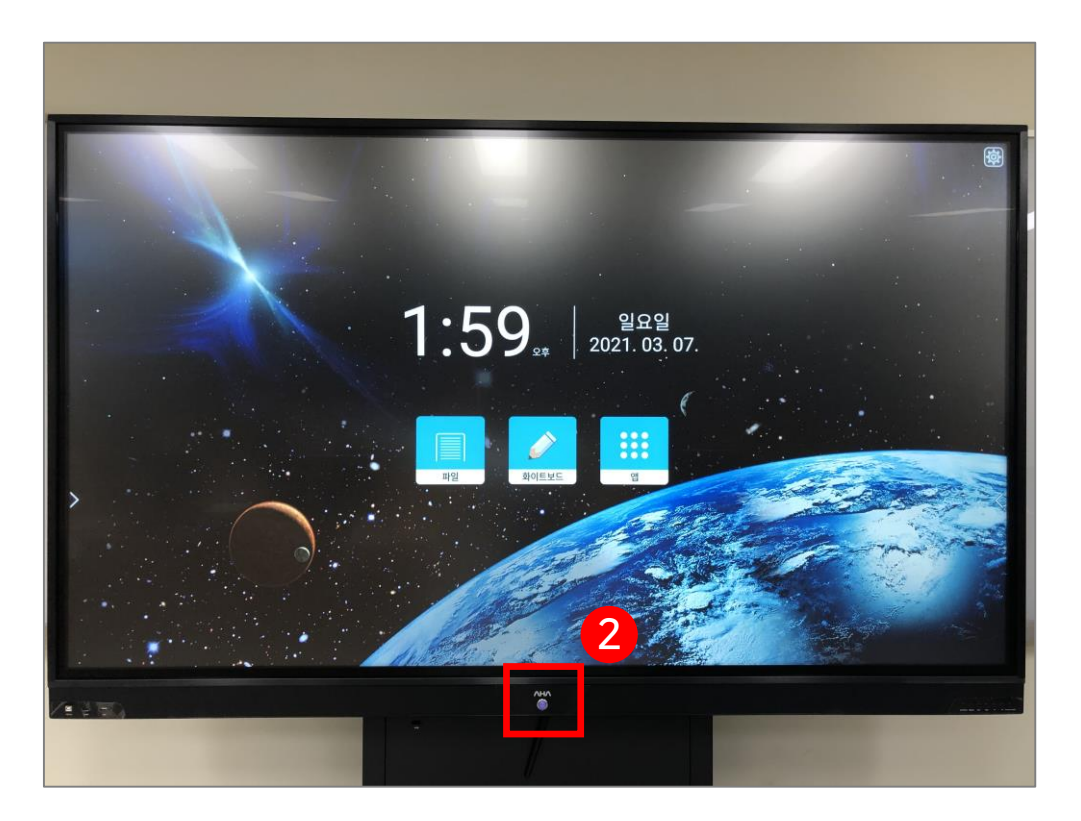

#### 첨단강의실 녹화 프로그램 및 전자칠판 사용법

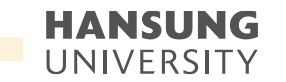

#### 6-1. 전자칠판 PC화면 미러링

3) 전자교탁을 통해 강의자료 셋팅 4) 전자칠판 하단, 좌측에서 원하는 판서 기능 선택하여 강의자료 위에 판서 사용 \* 전자칠판 제공펜이 아니어도 모든 펜 종류 사용가능

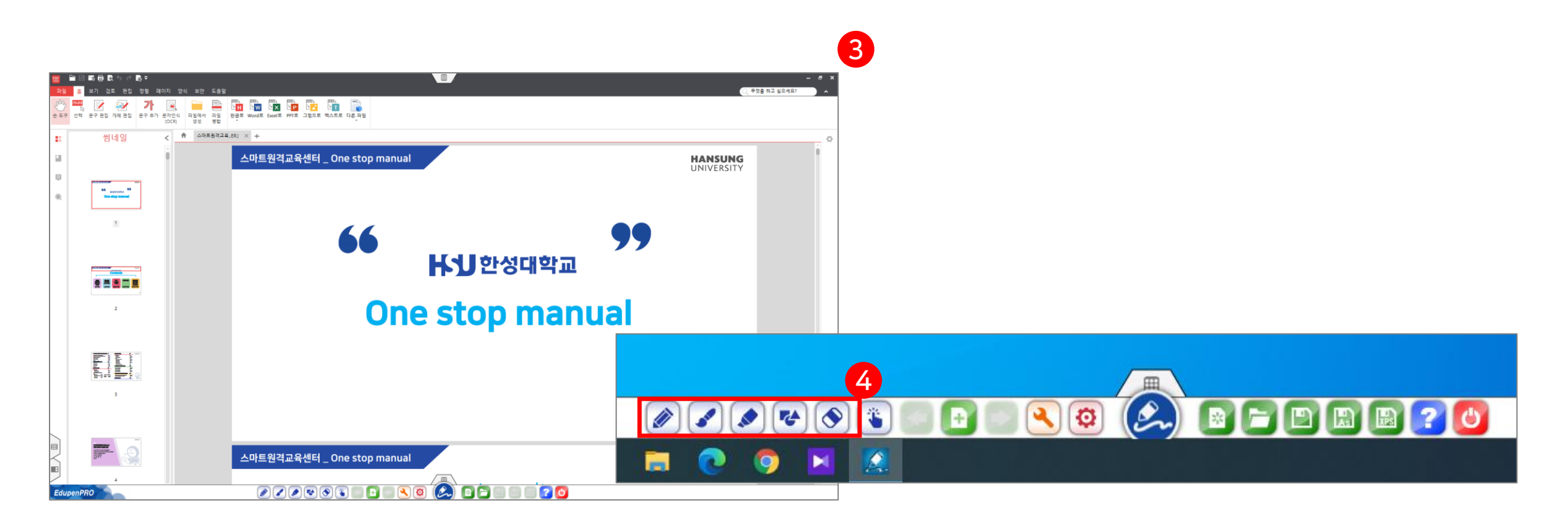

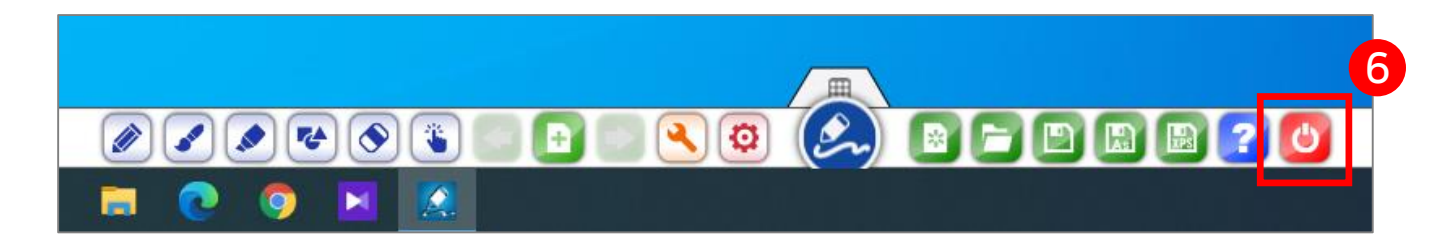

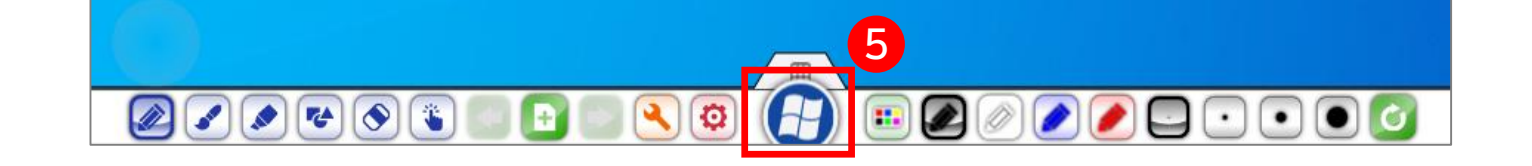

손이나 펜으로 화면을 오른쪽에서 왼쪽으로 쓸어넘김 6) 강의가 끝나고 EdupenPRO 종료를 원하는 경우, 종료 ( 🕑 ) 버튼 클릭

5) 판서기능 사용 중 강의자료 다음 페이지로 넘어가고 싶은 경우, 윈도우 버튼 ( 🏠 ) 클릭 후

### 6-1. 전자칠판 PC화면 미러링

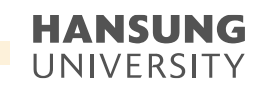

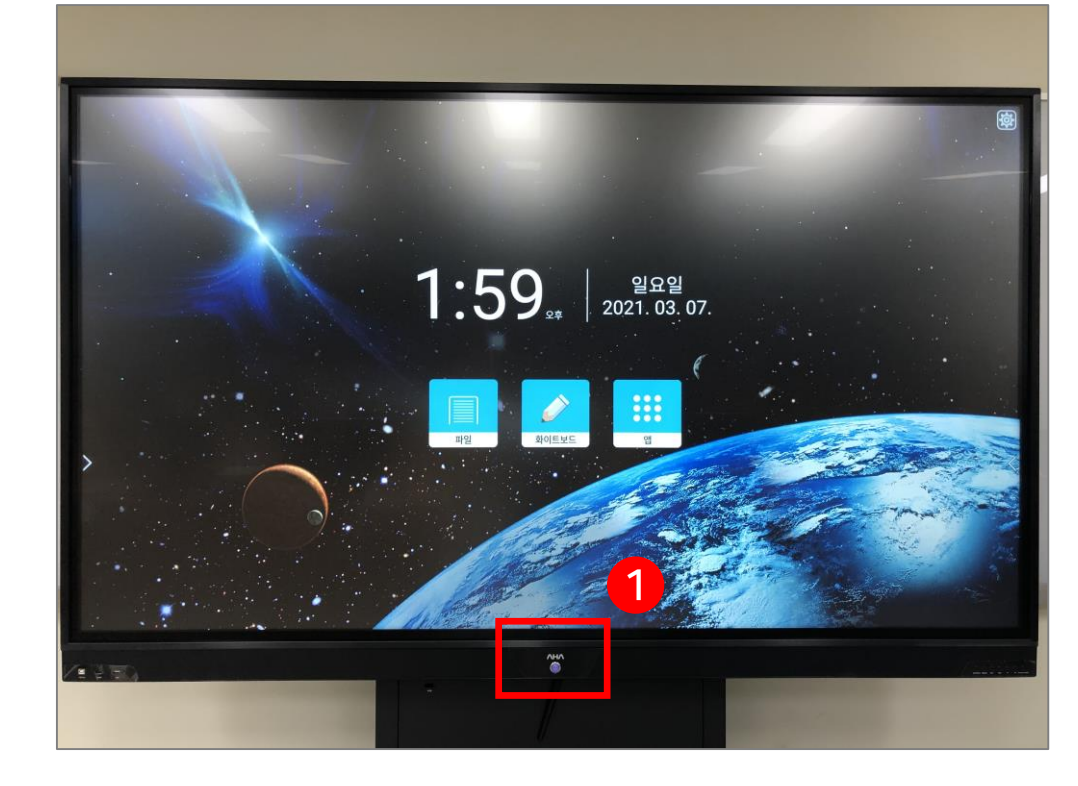

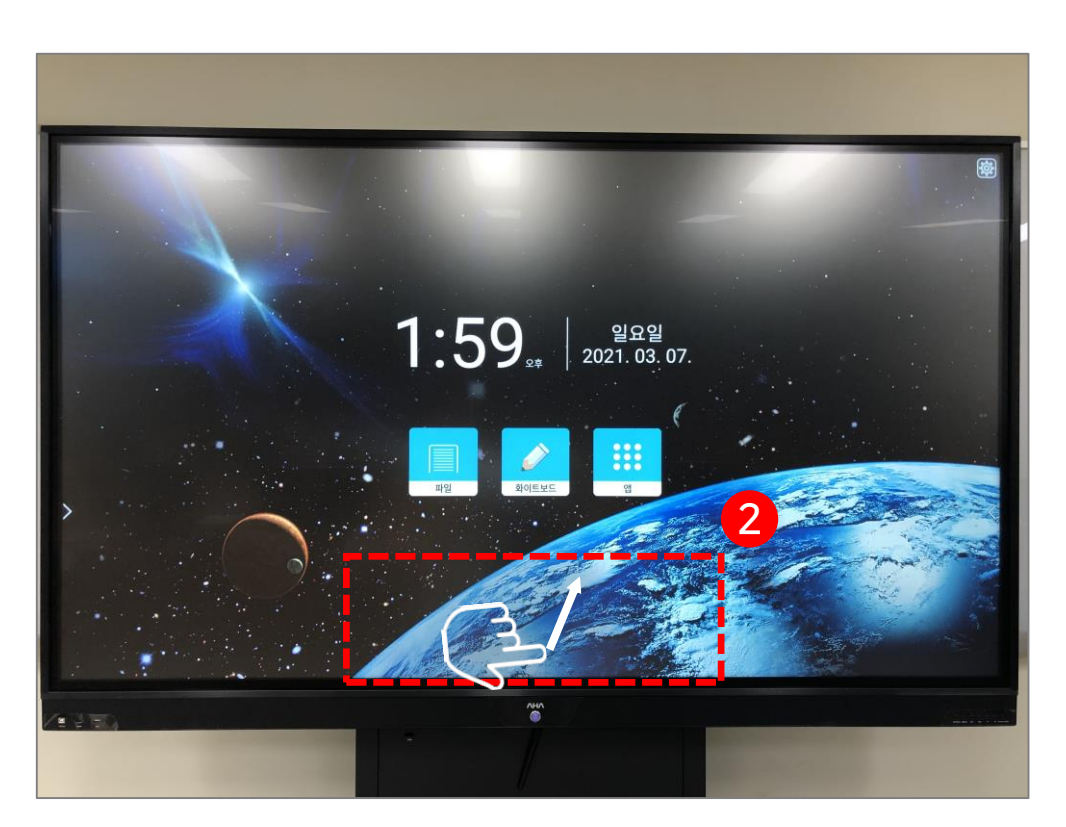

※ 전자칠판에 PC화면이 미러링 되어있지 않을 경우
1) 전자칠판의 모니터 하단 중앙에 위치한 전원 버튼을 눌러 전원 ON
2) 전자칠판의 화면 하단을 아래에서 위쪽 방향으로 쓸어 올림 (손 또는 펜슬 모두 가능)

#### 6-1. 전자칠판 PC화면 미러링

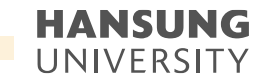

● 스마트원격교육센터 \_ 원Q 매뉴얼

첨단강의실 녹화 프로그램 및 전자칠판 사용법

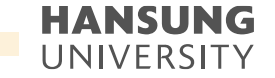

6-1. 전자칠판 PC화면 미러링

3) 하단 메뉴바에서 소스 ( ) 신택
4) 초록불이 켜져있는 소스로 선택
\* 대부분 HDMI1으로 설정되어 있음

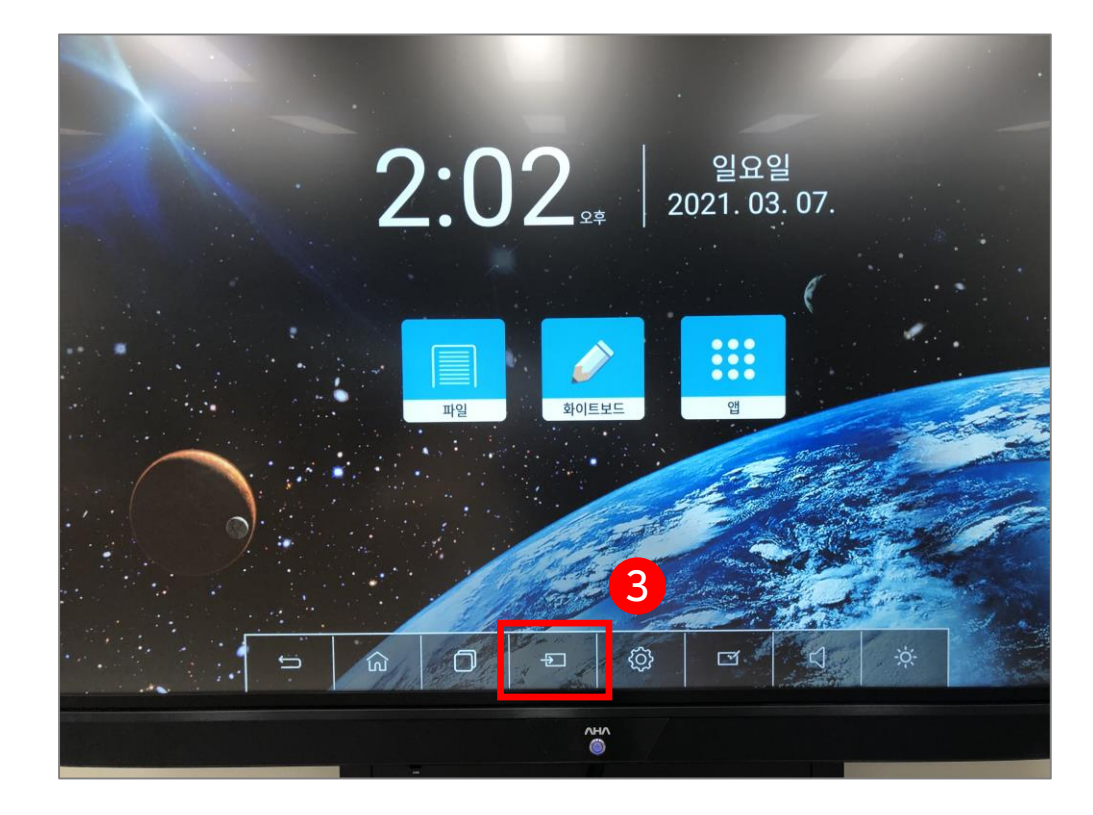

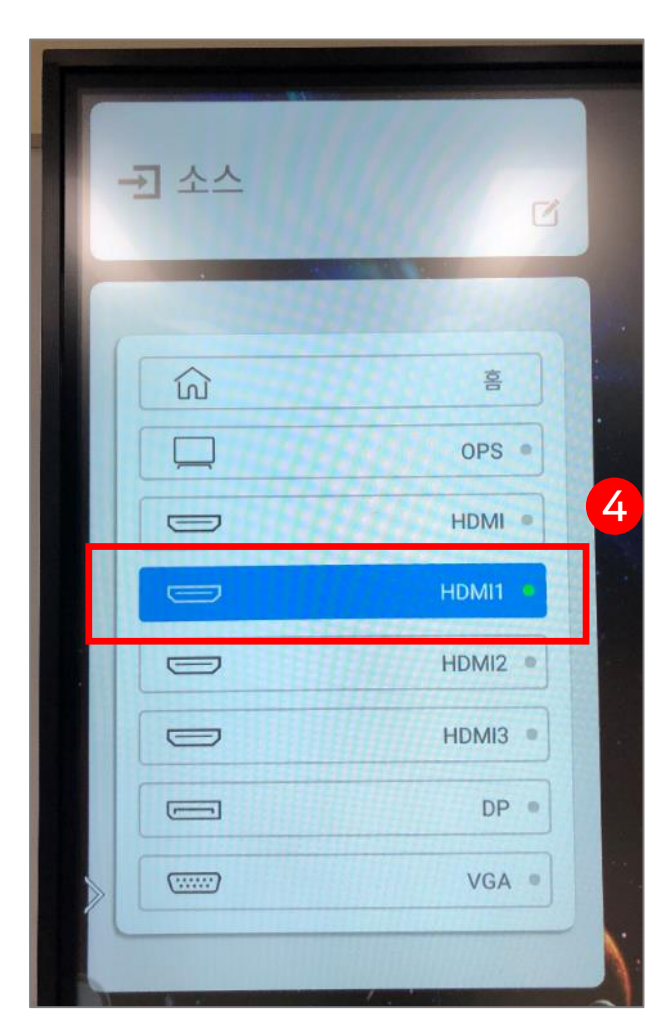

30

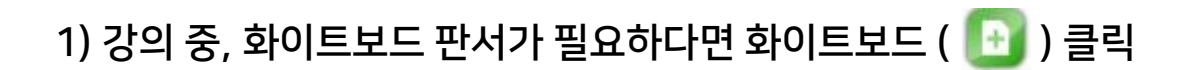

#### 6-2. 전자칠판 화이트보드

• 스마트원격교육센터 \_ 원Q 매뉴얼

첨단강의실 녹화 프로그램 및 전자칠판 사용법

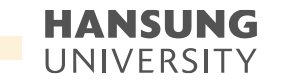

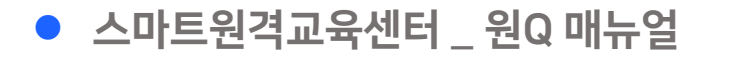

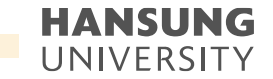

#### 6-2. 전자칠판 화이트보드

2) 화면에 화이트보드가 정상적으로 켜졌는지 확인3) 판서 도구 (6-1참조) 선택하여 판서 진행

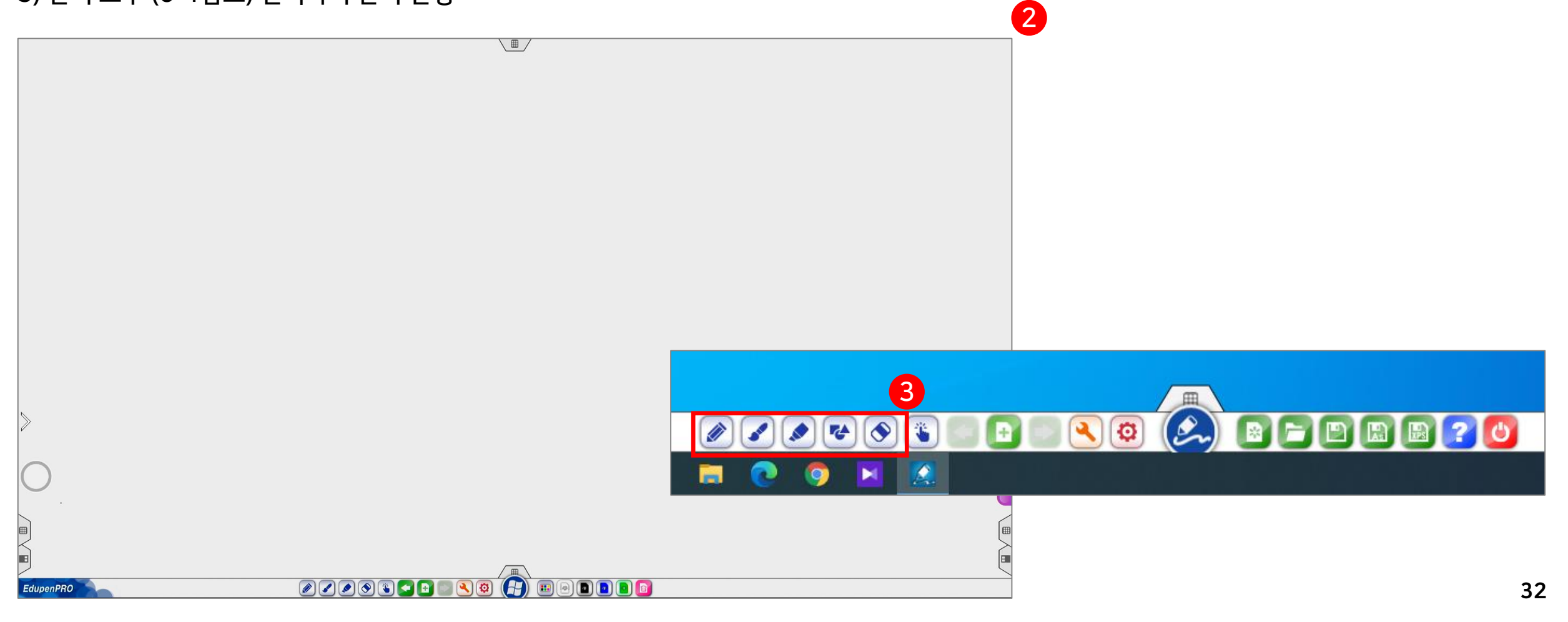

4) 화이트보드를 종료하고 미러링 페이지로 돌아가길 원하시는 경우, 윈도우 버튼 ())을 클릭
5) 강의 진행 중, 화이트보드를 다시 실행하고자 하시면 1)~3)을 진행

### 6-2. 전자칠판 화이트보드

• 스마트원격교육센터 \_ 원Q 매뉴얼

첨단강의실 녹화 프로그램 및 전자칠판 사용법

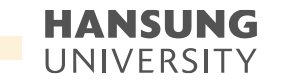

• 스마트원격교육센터 \_ 원Q 매뉴얼

첨단강의실 녹화 프로그램 및 전자칠판 사용법

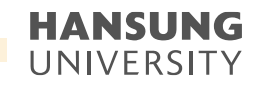

#### 6-3. 전자칠판 판서 캡쳐

1) 도구 기능 ( 🕙 ) 클릭 2) 화면 캡쳐 ( 📴 ) 클릭 후 캡쳐 원하는 영역을 마우스로 드래그

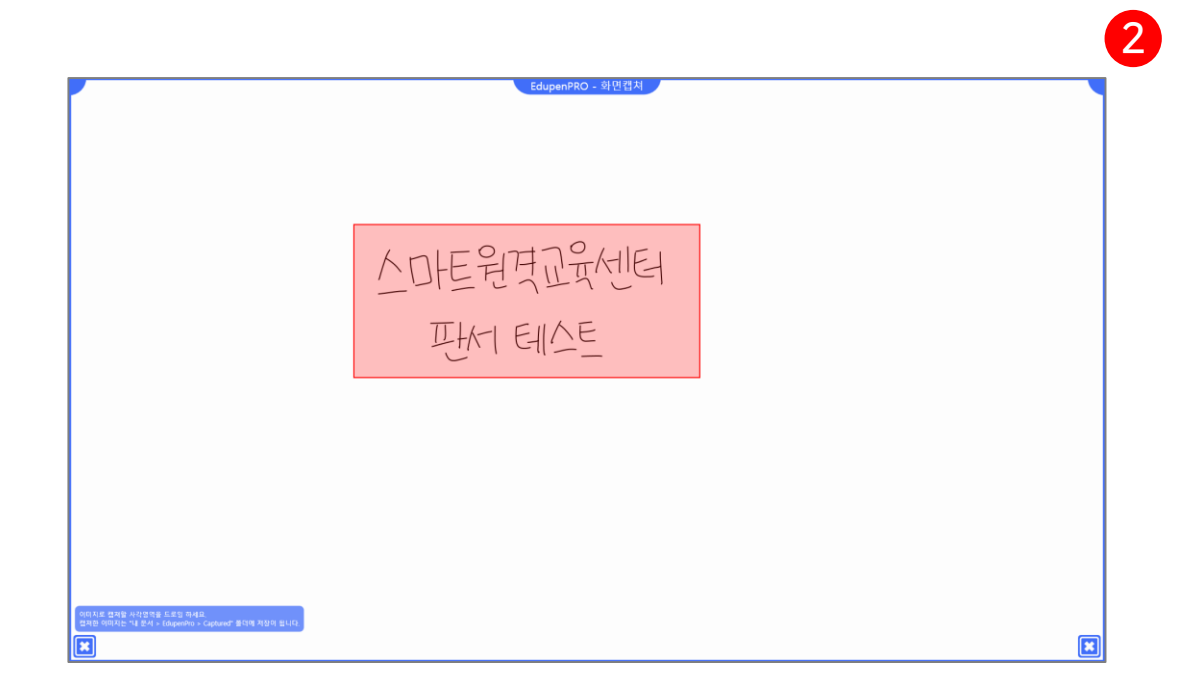

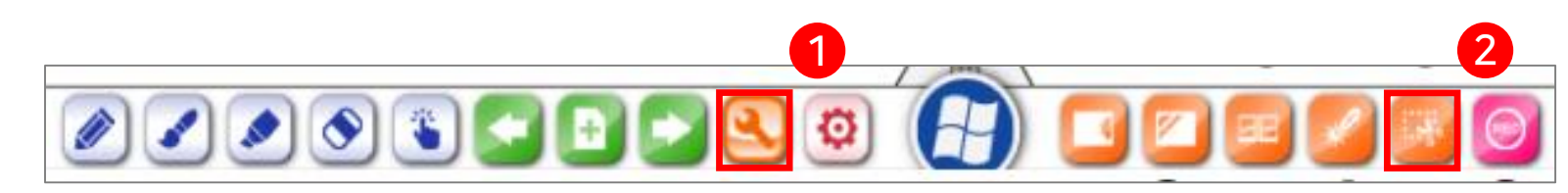

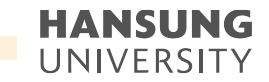

### 6-3. 전자칠판 판서 캡쳐

3) 바탕화면의 'EdupenPRO Capture' 폴더에서 캡쳐한 판서 이미지 확인 4) 바탕화면에 'EdupenPRO Capture' 폴더가 없다면, 내 pc >> 문서 >> EdupenPRO >> Capture 로 접근

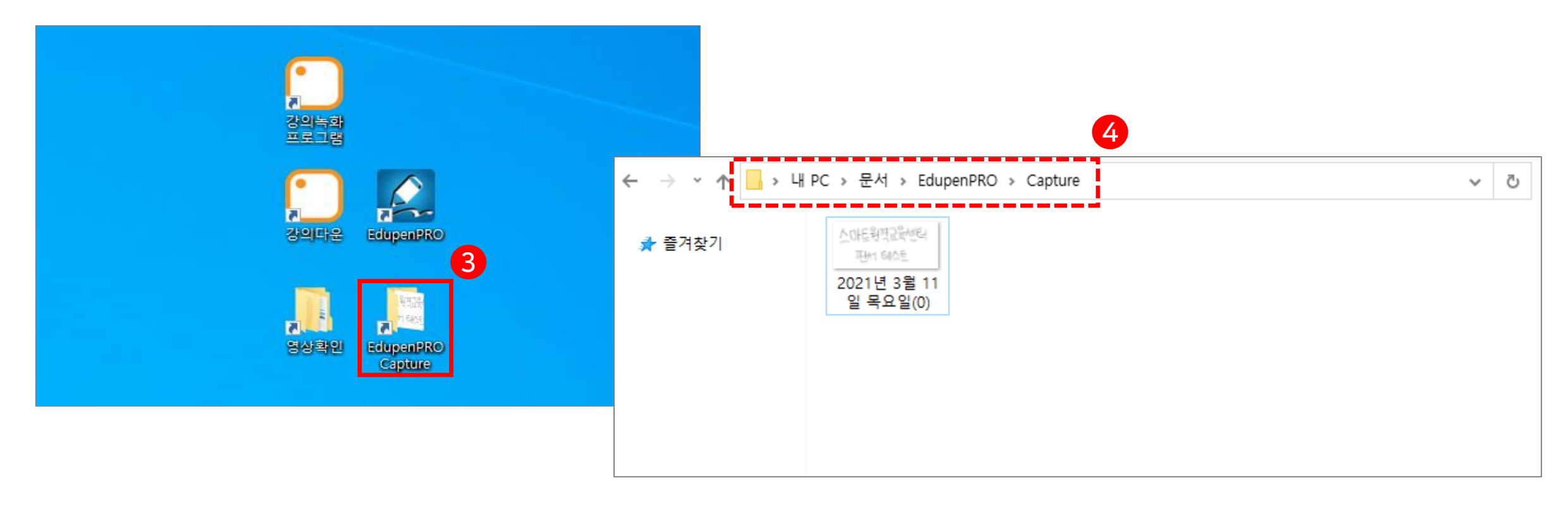

• 스마트원격교육센터 \_ 원Q 매뉴얼

첨단강의실 녹화 프로그램 및 전자칠판 사용법

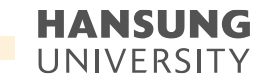

#### 6-4. 전자칠판 판서 녹화

1) Lecoder 첫 화면 소개

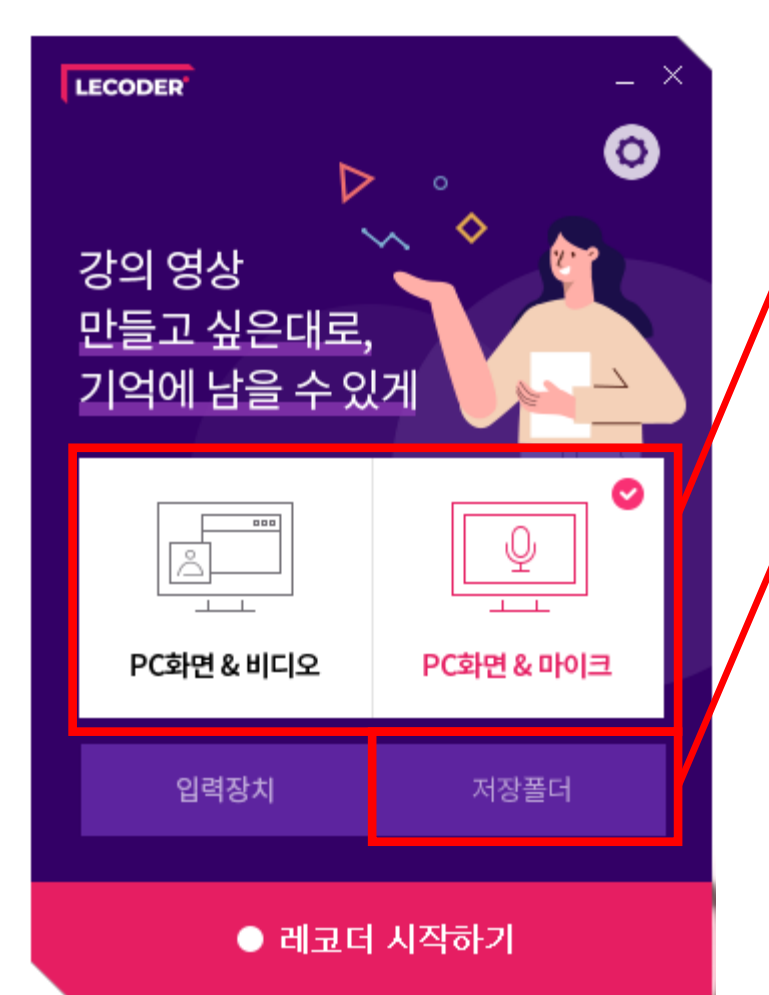

PC화면 & 비디오 : 강의 교안(바탕화면) + 교수님 목소리 + 얼굴 PC화면 & 마이크 : 강의 교안(바탕화면) + 교수님 목소리

#### 촬영한 영상을 확인할 수 있는 폴더

|                                          |       |                                   |              |           | _                  |    |     |            |     | 1.98 |
|------------------------------------------|-------|-----------------------------------|--------------|-----------|--------------------|----|-----|------------|-----|------|
|                                          |       |                                   | 0            |           |                    |    |     | -          | o x | Ì    |
| 백월 좀 승규 모기                               |       |                                   |              |           |                    |    |     |            | ~ ( | •    |
| ★ 같이 한 한 한 한 한 한 한 한 한 한 한 한 한 한 한 한 한 한 | 붙여넣   | 기 이동 복사<br>위치 ~ 위치 ~ 석제 이름<br>바꾸기 | [            | ✓ 4 ✓ ✓ ✓ | 열기 -<br>편집<br>히스토리 |    |     |            |     |      |
| 클립보드                                     |       | 구성                                | 새로 만들기       | 열         | 7                  | 선택 |     |            |     | 1    |
| ← → ○ ↑  → 내 PC → 문서 →                   | Ubion | > Lecoder >                       |              |           |                    |    | ~ Ç | Lecoder 검색 | Q   | i    |
| 지원                                       | ^     | 이름                                | 수정한 날짜       |           | 유형                 | 크기 |     |            |     | 1    |
| 최종논문                                     |       | 20200907_160600                   | 2020-09-07 오 | 후 4:06    | 파일 폴더              |    |     |            |     |      |
| 프로포절                                     |       | 20200907_170436                   | 2020-09-07 오 | 후 5:04    | 파일 폴더              |    |     |            |     |      |
| 📙 학습전략 텀페이퍼                              |       |                                   |              |           |                    |    |     |            |     | 1    |
| 학회지 투고                                   |       |                                   |              |           |                    |    |     |            |     | 1    |
| 🥶 신민경                                    |       |                                   |              |           |                    |    |     |            |     | i    |

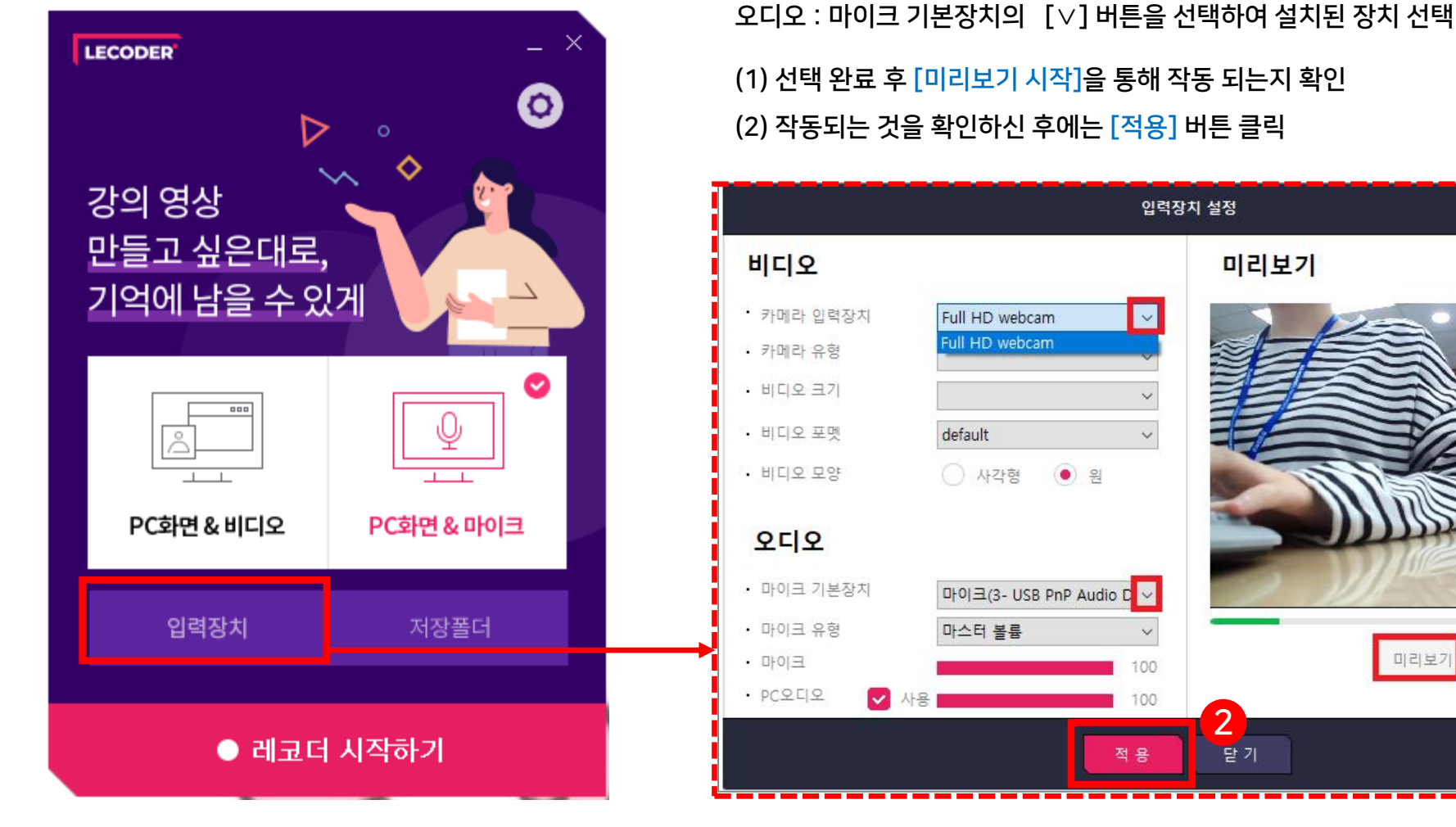

1) Lecoder 첫 화면 소개

6-4. 전자칠판 판서 녹화

미리보7

비디오 : 카메라 입력장치의 [\] 버튼을 선택하여 설치된 장치 선택

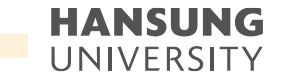

• 스마트원격교육센터 \_ 원Q 매뉴얼

셀프 녹화 강의 방법 (Lecoder)

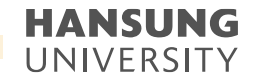

6-4. 전자칠판 판서 녹화

1) Lecoder 첫 화면 소개

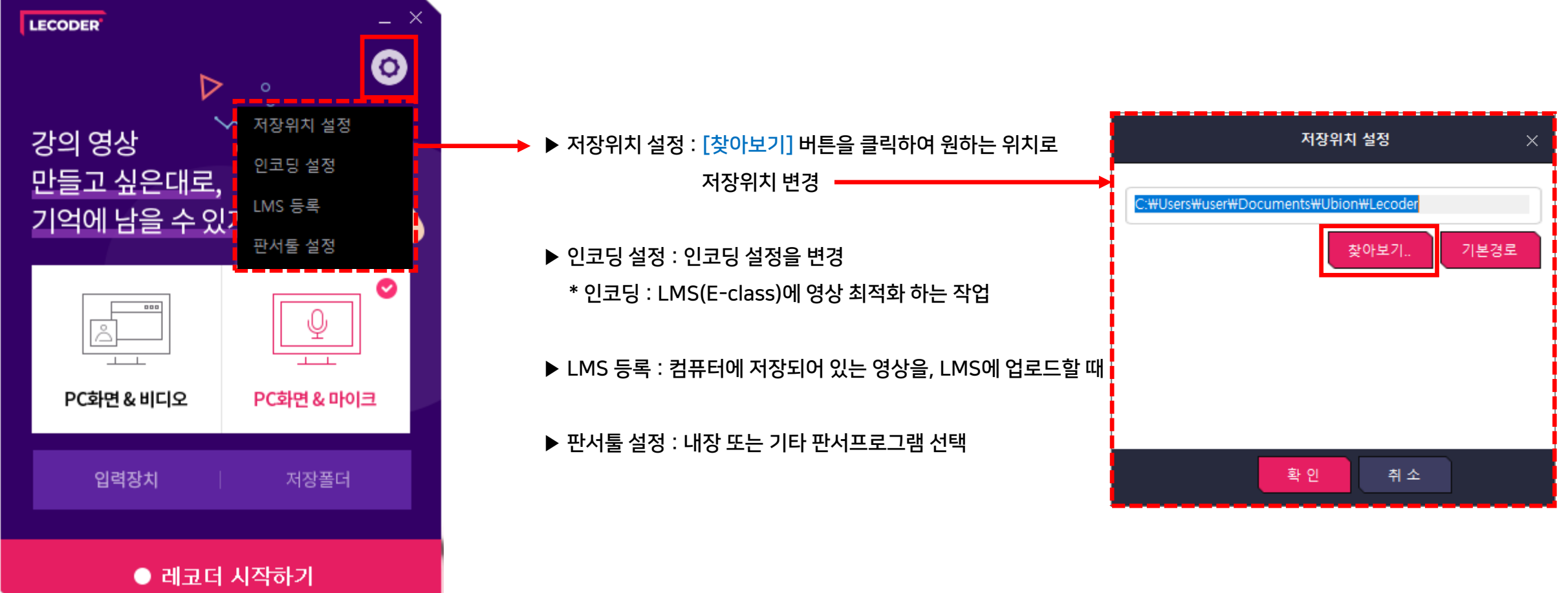

● 스마트원격교육센터 \_ 원Q 매뉴얼

셀프 녹화 강의 방법 (Lecoder)

HANSUNG UNIVERSITY

6-4. 전자칠판 판서 녹화

2) 녹화 시작하기

| F          | ECODER                                | _ ×                  |   |  |  |
|------------|---------------------------------------|----------------------|---|--|--|
|            | ▷<br>강의 영상<br>만들고 싶은대로,<br>기억에 남을 수 있 |                      | 1 |  |  |
|            | 고<br>PC화면 & 비디오                       | ♥<br>♥<br>₽C화면 & 마이크 |   |  |  |
|            | 입력장치                                  | 저장폴더                 |   |  |  |
| ● 레코더 시작하기 |                                       |                      |   |  |  |

(1) 원하시는 강의 형태 선택 ('PC화면 & 비디오' or 'PC화면 & 마이크')
(2) 하단의 [레코더 시작하기] 버튼 클릭

#### HANSUNG UNIVERSITY

#### 6-4. 전자칠판 판서 녹화

2) 녹화 시작하기 (3) 듀얼모니터의 경우, 녹화하고자 하는 모니터 선택

(4) 모니터 가장자리에 있는 6개의 분홍색 네모를 움직여 녹화할 영역 설정

\* 분홍색 선 안에 들어온 부분만 촬영되며, 촬영 도중에는 영역 변경 불가

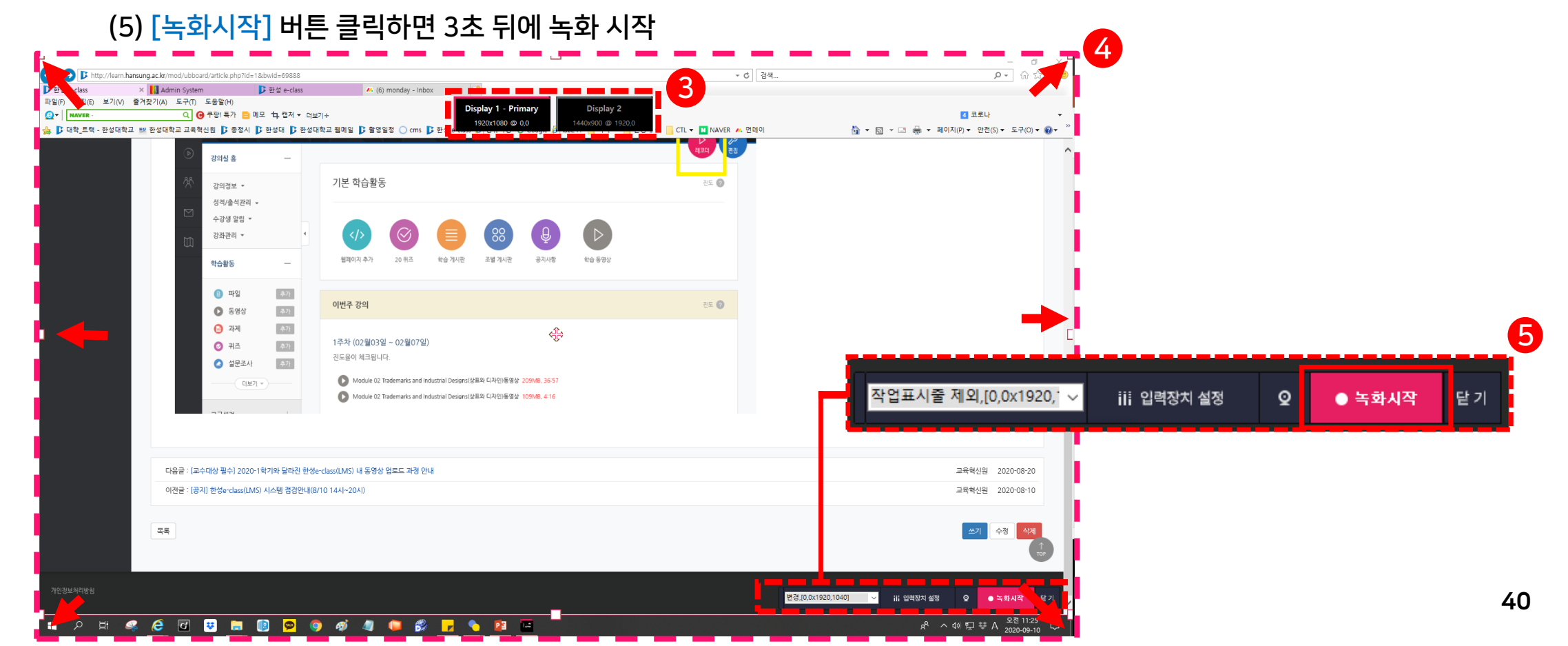

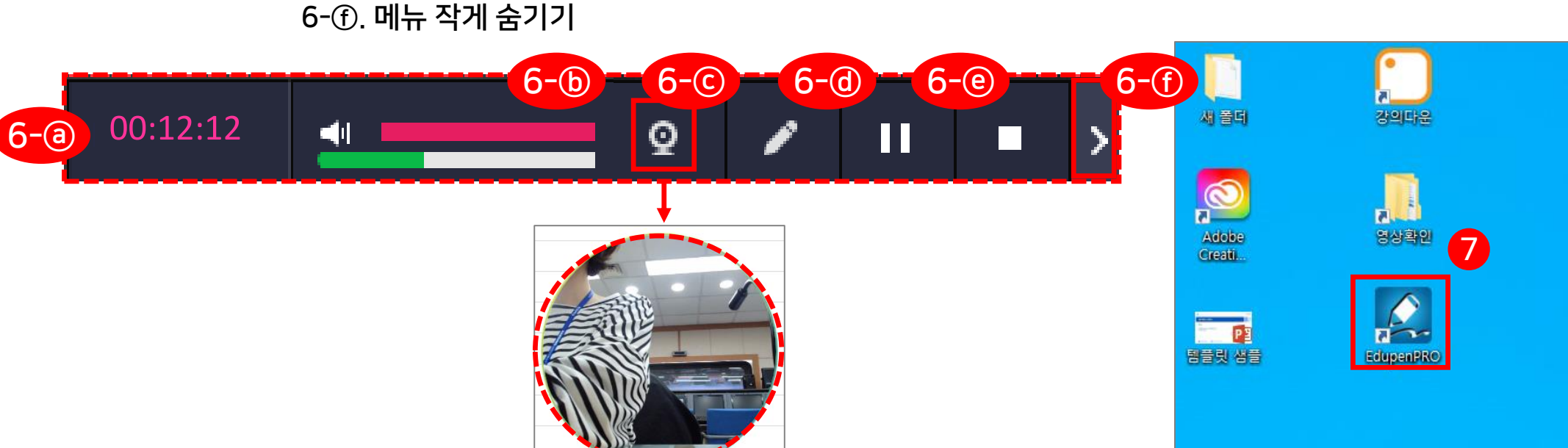

6-ⓓ. 레코더 내의 판서 프로그램을 이용할 시, 아이콘을 클릭해 판서툴 이용 6-ⓔ. 잠시 쉬고 싶을 때는 일시정지( Ⅲ ), 완전히 녹화가 끝나면 정지 ( ■ )버튼 클릭 6-ⓒ. 메뉴 작게 숨기기

+) 비디오 영역(동그라미 부분)을 클릭한 채로 움직이면 위치 이동 가능

6-ⓑ. 스피커 아래에 있는 초록색 볼륨 게이지가 움직이는 것을 통해 마이크 장치가 작동하고 있음 확인 가능 6-ⓒ. 캠코더 모양의 아이콘을 클릭하면 녹화 도중에도 비디오 영상(교수님 얼굴) 노출 가능

2) 녹화 시작하기 (6) 녹화가 시작되면 하단에 녹화기 메뉴 생성 6-@. 녹화시간 확인

#### 6-4. 전자칠판 판서 녹화

• 스마트원격교육센터 \_ 원Q 매뉴얼

첨단강의실 녹화 프로그램 및 전자칠판 사용법

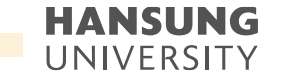

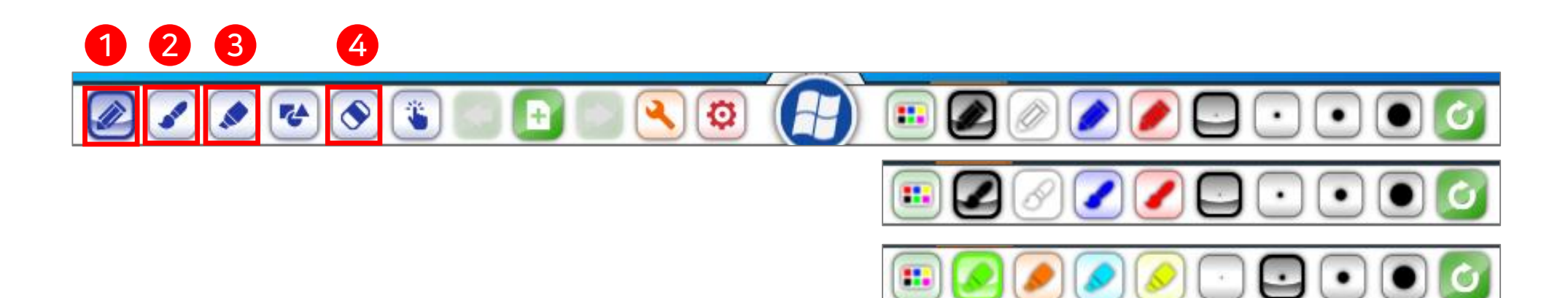

(4) 지우개

1) 윈도우모드

주로 중요한 부분을 강조하기 위해 사용되는 펜

(1) 일반펜: 굵기가 일정한 펜으로 초기 색상은 검정색이며 화면에 보이는 툴 바를 제외한 영역에 판서 가능
 (2) 붓펜: 굵기가 태블릿의 압력감도에 따라서 변하며 태블릿 장치가 연결되지 않았을 경우에는 속도에 따라서 붓의 효과 가능

(3) 형광펜: 일반펜과 같이 굵기는 일정하나 반투명한 펜으로 다른 객체 위에 그려도 그 객체의 형태를 확인할 수 있는 펜으로

## 6-5. 전자칠판 세부기능

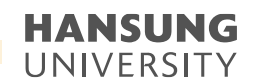

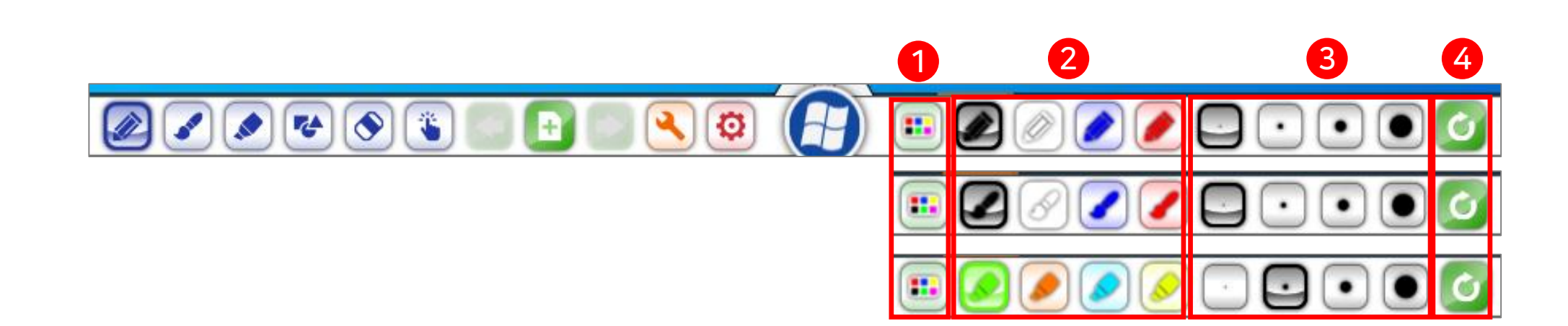

- (4) 변경한 색상 및 굵기 지정을 초기 상태로 리셋
- (3) 펜 굵기: 4개의 굵기 선택 버튼이 있으며 색상 변경과 같은 방법으로 마우스 오른쪽 클릭 또는 길게 터치하여 굵기를 선택
- (2) 펜 색상: 원하시는 색상을 선택하여 확인을 누르면 변경
- 색상을 선택할 수 있는 팔렛트가 팝업
- (1) 색상 팔렛트: 선호하는 색상을 변경하려면 해당 색상의 버튼 위에 마우스 오른쪽 클릭 또는 길게 터치하면

2) 일반펜/붓펜/형광펜

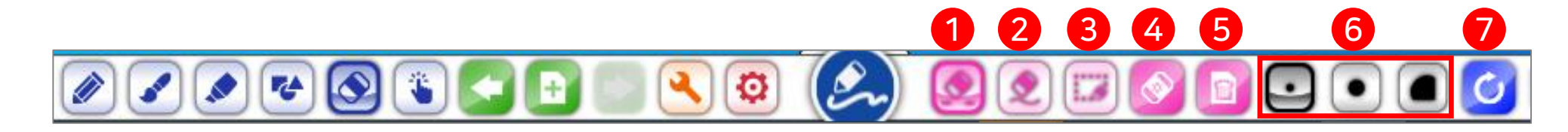

- (7) 되돌리기/되살리기: 현재 작업을 취소하거나 취소한 작업 복원
- (6) 일반 지우개 크기 선택: 3가지 종류의 일반 지우개 크기 지정
- (5) 현재 페이지 삭제: 현재 페이지 자체를 삭제
- (4) 전체 지우개: 페이지의 모든 삽입된 객체 지우기 가능
- (3) 영역 지우개: 지우기를 원하는 부분에 사각 영역을 만들어 한 번에 지우기 가능
- (2) 획 단위 지우개: 한 번 클릭으로 한 획이 지워지며 드래그하여 여러 획을 빠르게 지우기 가능
- (1) 일반 지우개: 일반지우개로 유일하게 지우개의 크기를 선택할 수 있으며 드래그 한 영역만 지우기 가능

3) 지우개

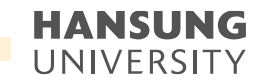

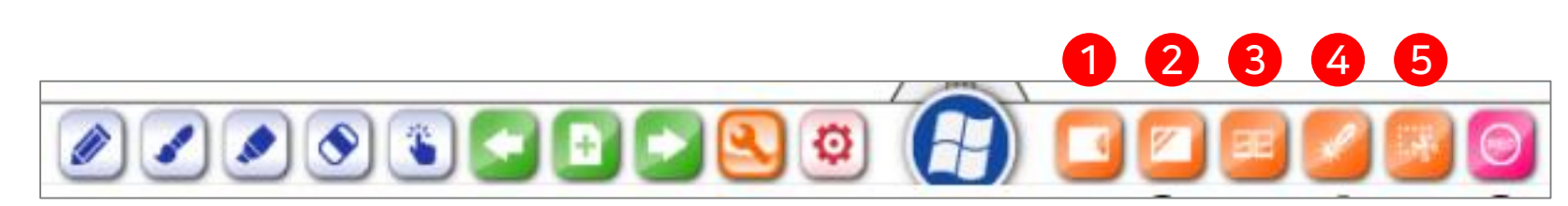

- (5) 선택영역 화면 캡쳐
- (4) 매직칠판 모드: 매직칠판을 실행하면 원 또는 사각형을 인식하여 타원은 돋보기를 사각형은 스포트라이트 기능 실행
- (3) 다중칠판 모드: 다중 포인트를 지원하는 터치스크린에서 동시에 2인 이상이 판서가 가능한 칠판
- 최대 8개의 보드를 생성할 수 있으며 좌/우측에 배치 가능 (2) 투명칠판 모드: 투명칠판 버튼을 클릭하면 아래의 화면과 같이 투명칠판상태임을 보여주며 윈도우에서 동영상이나 플래시를 실행하여 투명칠판을 실행하면 움직이는 영상이나 플래시 위에서도 판서 가능
- 4) 도구메뉴 (1) 보조칠판 추가 (최대 8개 추가 가능): 주 페이지와 별도로 판서가 가능한 보조칠판으로 탭을 잡아 당겨서 자유롭게 판서가 가능한 보드

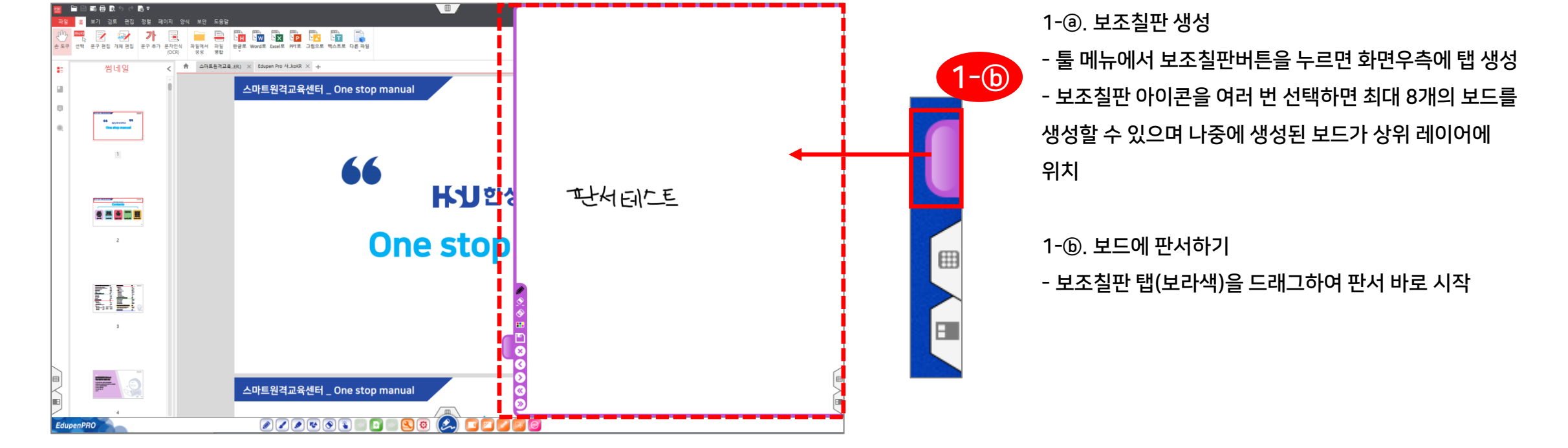

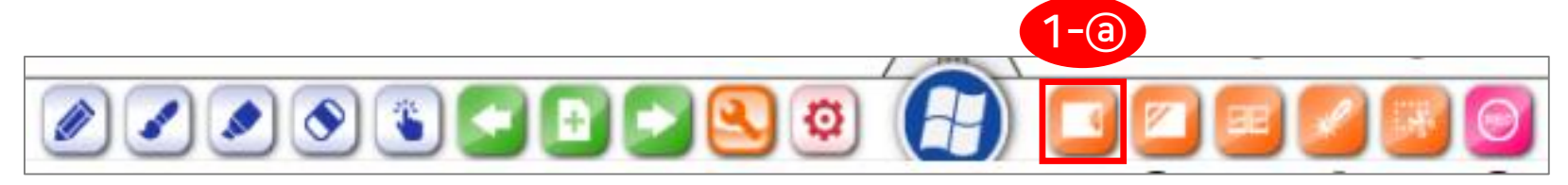

최대 8개의 보드를 생성할 수 있으며 좌/우측에 배치 가능

4) 도구메뉴 (1) 보조칠판 추가 (최대 8개 추가 가능): 주 페이지와 별도로 판서가 가능한 보조칠판으로 탭을 잡아 당겨서 자유롭게 판서가 가능한 보드

## 6-5. 전자칠판 세부기능

46

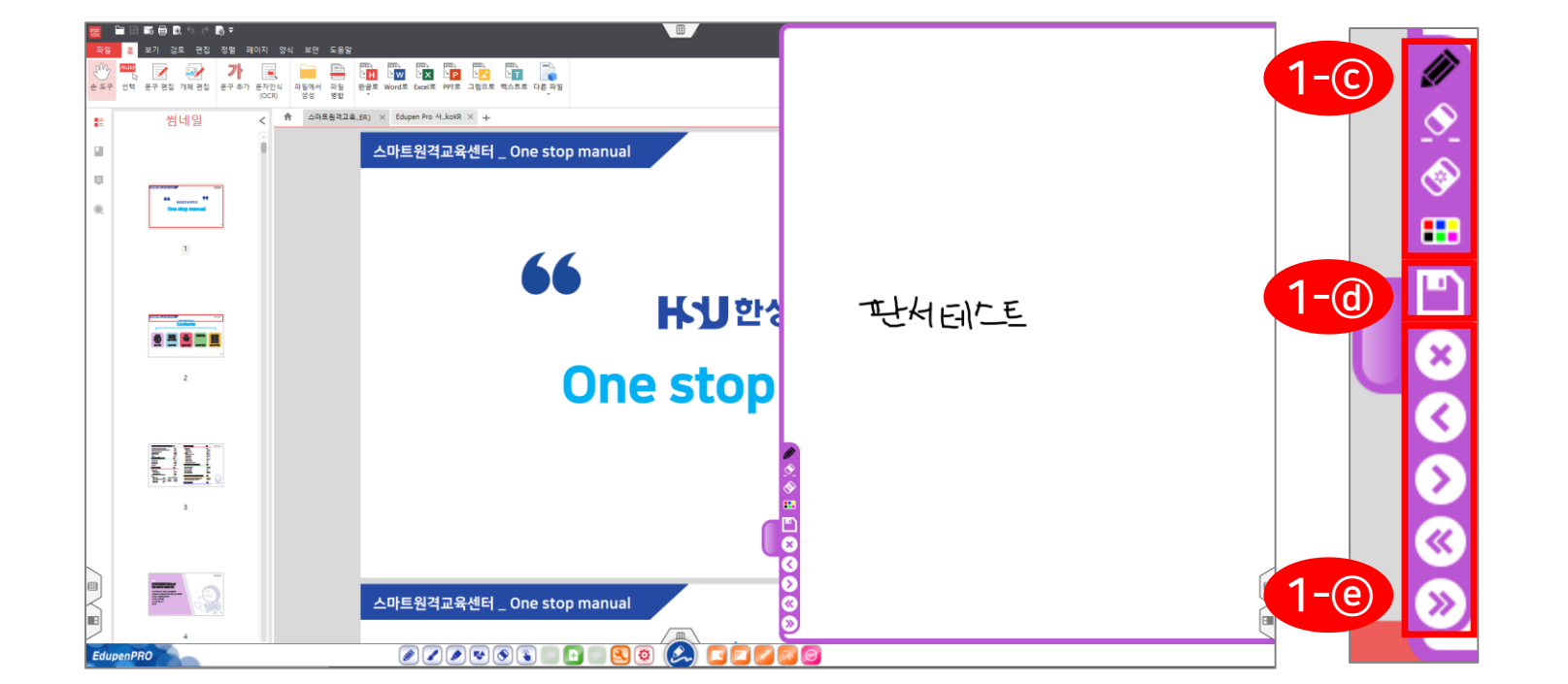

1-፪. 보드 이동 및 닫기 - 개별 보드를 화면 좌우로 배치가 가능하며 생성된 모든 보드를 좌우로 이동하여 배치

- 플로피디스크모양의 저장

선택하면 저장하기 - 보드에 판서한 내용은 이미지 파일로 저장 가능

1-@. 보드 저장 버튼을 누르고 파일명과 저장할 위치를

1-ⓒ. 부분지우개, 전체지우개, 펜 색상 선택

최대 8개의 보드를 생성할 수 있으며 좌/우측에 배치 가능

4) 도구메뉴 (1) 보조칠판 추가 (최대 8개 추가 가능): 주 페이지와 별도로 판서가 가능한 보조칠판으로 탭을 잡아 당겨서 자유롭게 판서가 가능한 보드

#### 6-5. 전자칠판 세부기능

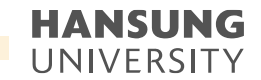

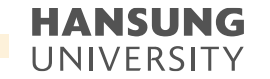

4) 도구메뉴

(2) 투명칠판 모드: 투명칠판 버튼을 클릭하면 아래의 화면과 같이 투명칠판상태임을 보여주며 윈도우에서 동영상이나 플래시를 실행하여 투명칠판을 실행하면 움직이는 영상이나 플래시 위에서도 판서 가능

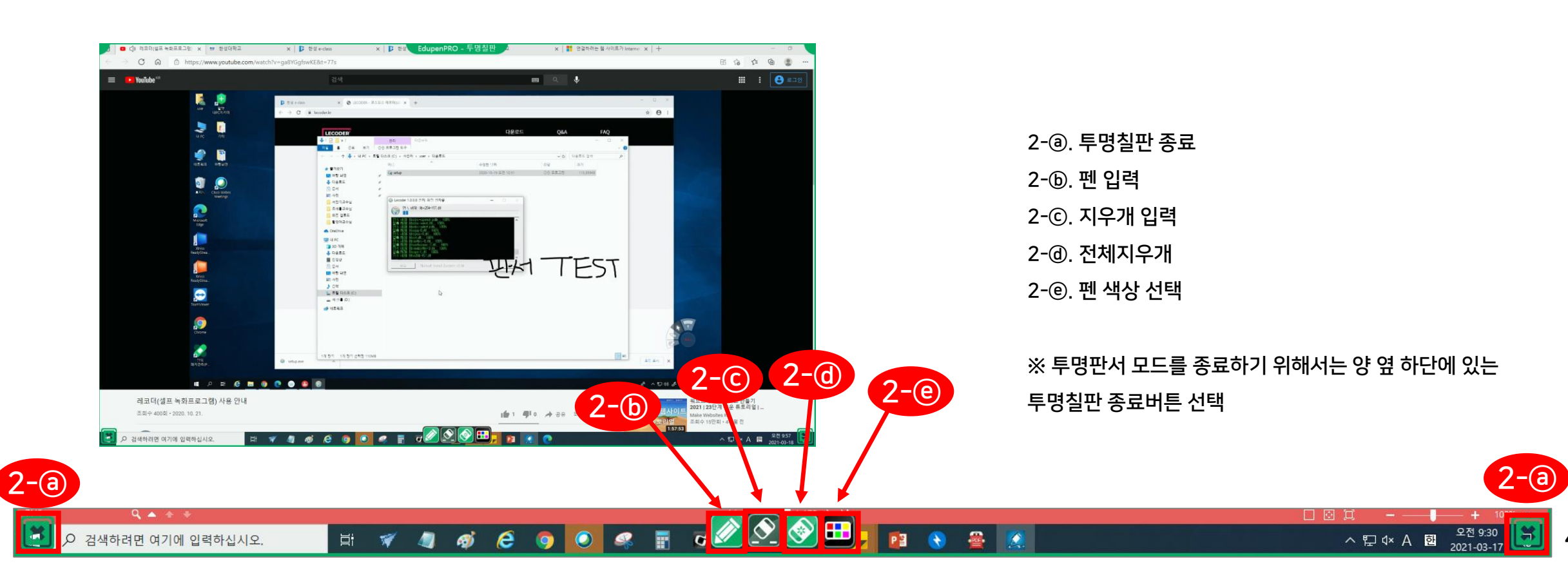

※ 다중칠판 모드를 종료하기 위해서는 양 옆 하단에 있는 다중칠판 종료버튼 선택

3-①. 펜 색상 선택

- 3-@. 전체지우개

- 3-@, 지우개입력
- 3-ⓒ. 펜 입력
- 3-ⓑ. 다중칠판 종료

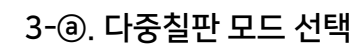

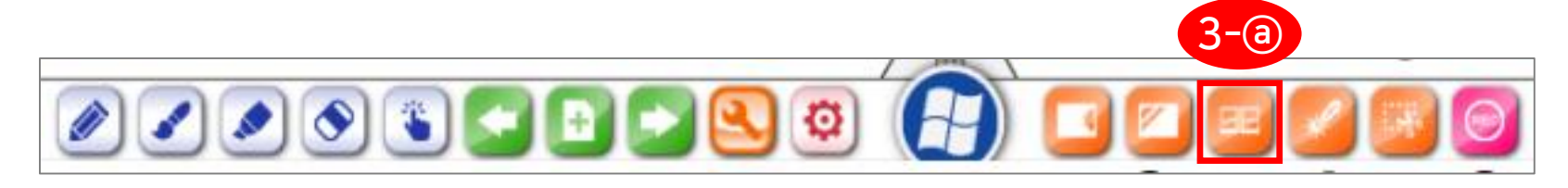

EIVE

N 🔊 💽

(3) 다중칠판 모드: 다중 포인트를 지원하는 터치스크린에서 동시에 2인 이상이 판서가 가능한 칠판

#### 6-5. 전자칠판 세부기능

판서

3-@ 3-@ 3-f

4) 도구메뉴

3-C

**3-b** 

×

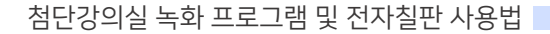

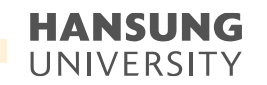

※ 매직칠판 모드를 종료하기 위해서는 양 옆 하단에 있는 매직칠판 종료버튼 선택

처리 4-@. 다른 부분 강조하고 싶다면 그 부분으로 사각형 이동

4-ⓒ, 사각형 부분만 보이고 나머지 부분은 검은색으로

4-ⓑ. 강조 원하는 부분에 사각형 그리기

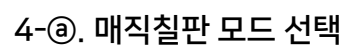

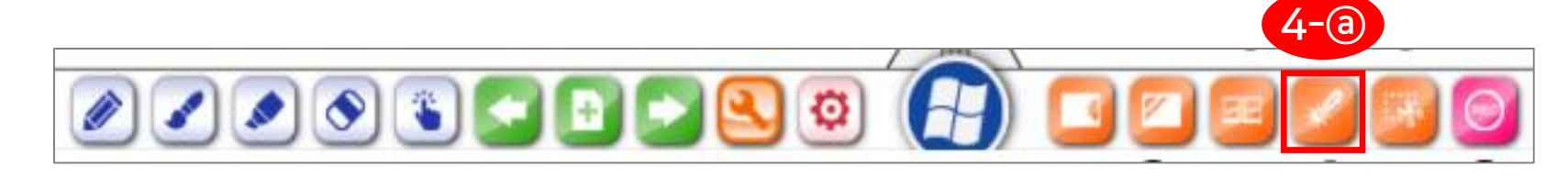

**4-b** 

HANSUNG

99

₭幻한성대학교

One stop manual

(4) 매직칠판 모드: 매직칠판을 실행하면 원 또는 사각형을 인식하여 타원은 돋보기를 사각형은 스포트라이트 기능 실행

#### 6-5. 전자칠판 세부기능

4) 도구메뉴

.....

ALL.

스마트원격교육센터 \_ One stop manual

스마트원격교육센터 \_ One stop manual

1 6 6 9 🖸 🖉 🖥 7 m 😐 💊 🖬 8 8

66

스마트원격교육센터 원Q 매뉴얼

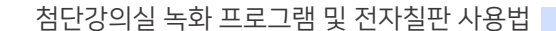

**4-**©

₭幻한성대학교

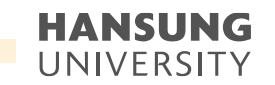

※ 매직칠판 모드를 종료하기 위해서는 양 옆 하단에 있는 매직칠판 종료버튼 선택

4-①. 강조 원하는 부분에 원 그리기 4-⑨, 타원을 그리면 돋보기로 변하여 배경이미지가 확대 4-ⓑ, 다른 부분 강조하고 싶다면 그 영역으로 돋보기 이동

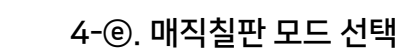

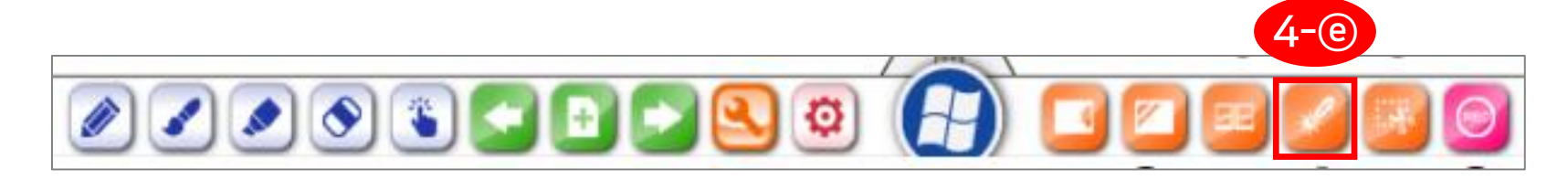

·----

.....

H.

- Q

HANSUNG

HANSUNG

**4-**(f)

(4) 매직칠판 모드: 매직칠판을 실행하면 원 또는 사각형을 인식하여 타원은 돋보기를 사각형은 스포트라이트 기능 실행

스마트원격교육센터 \_ One stop manual

스마트원격교육센터 \_ One stop manual

.....

66

One s

HJ) 한성대학교

. . . .

#### 6-5. 전자칠판 세부기능

4) 도구메뉴

.....

h

pr. 9

스마트원격교육센터 \_ One stop manual

스마트원격교육센터 \_ One stop manual

66

H 1) 한성대학교

One stop ma

스마트원격교육센터 원Q 매뉴얼

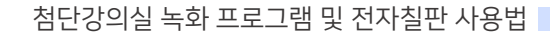

HANSUNG

HANSUNG

**4-()** 

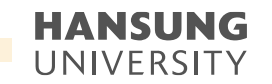

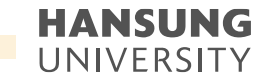

EdupenPRC

Capture

영상확업

4) 도구메뉴

(5) 선택영역 화면 캡쳐

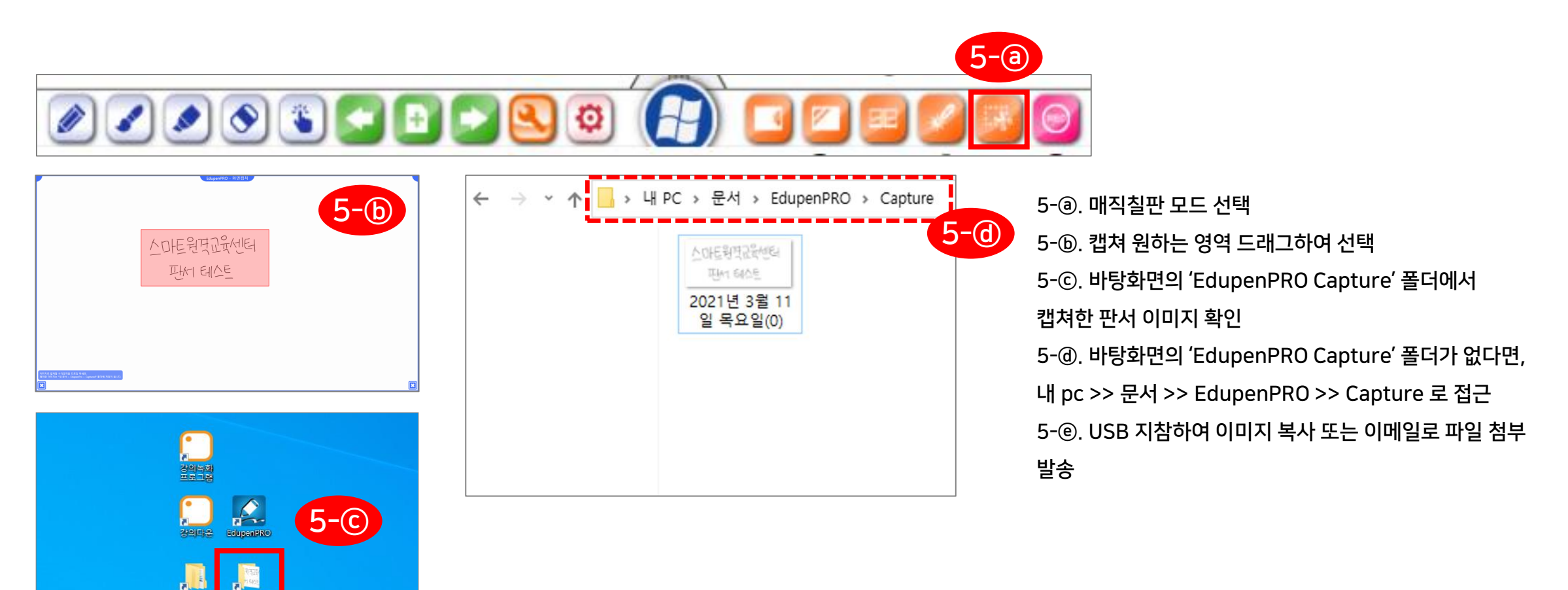

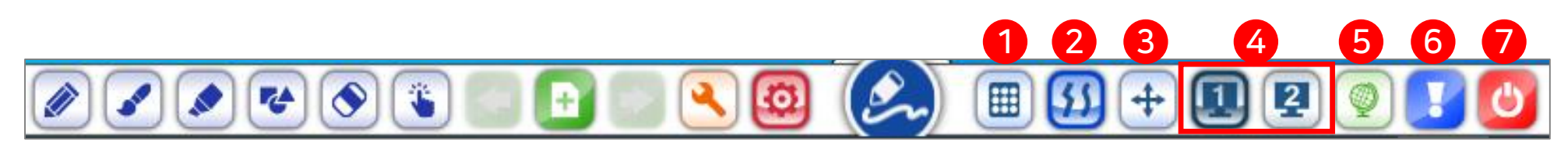

- (7) 에듀펜 프로 종료
- (6) 에듀펜 프로 정보
- (5) 언어선택 버튼
- 가능, 테두리가 진하면 현재 선택되어 있는 모니터 번호에서 실행이 되고 있는 것으로 확인 가능
- (3) 무한판서기능 선택/해제 (테두리가 있으면 선택모드)
   (4) 작업 모니터 선택 버튼 (듀얼 모니터 사용시 활성화): 모니터를 여러 대 연결하여 확장하였을 경우 에듀펜 프로 툴 바를 원하는 모니터로 이동
- 기능이 필요 없을 경우에는 기능을 비활성화 하기 위해서는 버튼을 한 번 더 선택
- (2) 곡선 보정 기능 선택/해제 (테두리가 있으면 선택모드): 곡선을 더욱 부드럽게 표현하고 싶을 경우 곡선 보정 기능을 활성화
- 크기의 툴바의 아이콘 크기 설정 플로팅 모드로 전환이 가능하며 풀로팅모드와 툴바모드로의 전환은 윈도우/판서 모드 전환 버튼을 우측마우스로 클릭하거나 길게 터치하면 바뀜
- 5) 환경설정 메뉴 (1) 툴 바 조정 (툴 바 확대 축소 및 플로팅 모드): 클릭하면 하위메뉴로 진입하며 툴바의 아이콘 크기를 확대하거나 축소하여 사용자가 원하는

• 스마트원격교육센터 \_ 원Q 매뉴얼

첨단강의실 녹화 프로그램 및 전자칠판 사용법

HANSUNG UNIVERSITY

6-5. 전자칠판 세부기능

6) 페이지 리스트

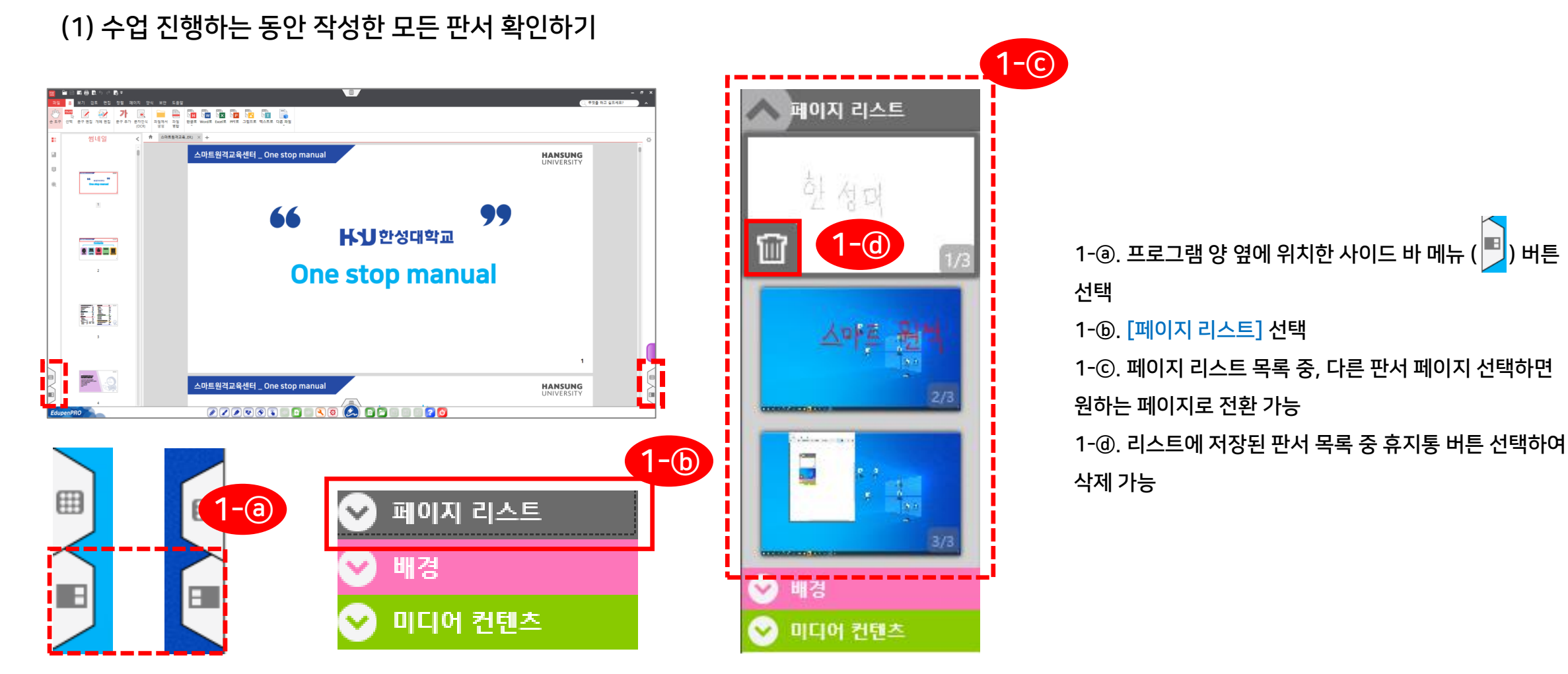

EdupenPRO가 실행되고 이전 판서 내용 그대로 사용 가능

1-@. USB 시참하여 파일 목차 또는 이메일로 파일 첨 발송 1-①. 사용하고자 하는 판서 파일 더블클릭하면

1-@. USB 지참하여 파일 복사 또는 이메일로 파일 첨부

1-ⓒ. 바탕화면의 'EdupenPRO Documents' 폴더에서 저장된 파일 확인 (\* 파일 명은 판서 저장한 날짜로 자동지정) 1-ⓓ. 바탕화면의 'EdupenPRO Documents' 폴더가 없다면, 내 pc >> 문서 >> EdupenPRO >> Documents

1-ⓑ. '문서를 저장하겠습니까?' 창이 나오면 '예' 선택

1-@. 판서 프로그램 종료

로 접근

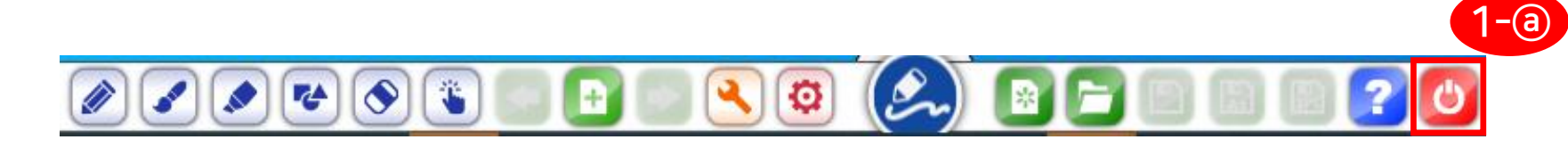

(1) 판서한 내용을 파일로 저장하여 사용한 강의실 그대로 또는 다른 강의실의 전자칠판에서 판서 내용 그대로 사용 가능 \* 저장 파일은 EdupenPRO 전용 확장자이므로 EdupenPRO 응용프로그램에서만 사용 가능한 점 유의

#### 6-5. 전자칠판 세부기능

7) 판서 내용을 파일로 저장하기

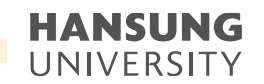

# 스마트원격교육센터 위치 및 담당자 연락처 안내 论

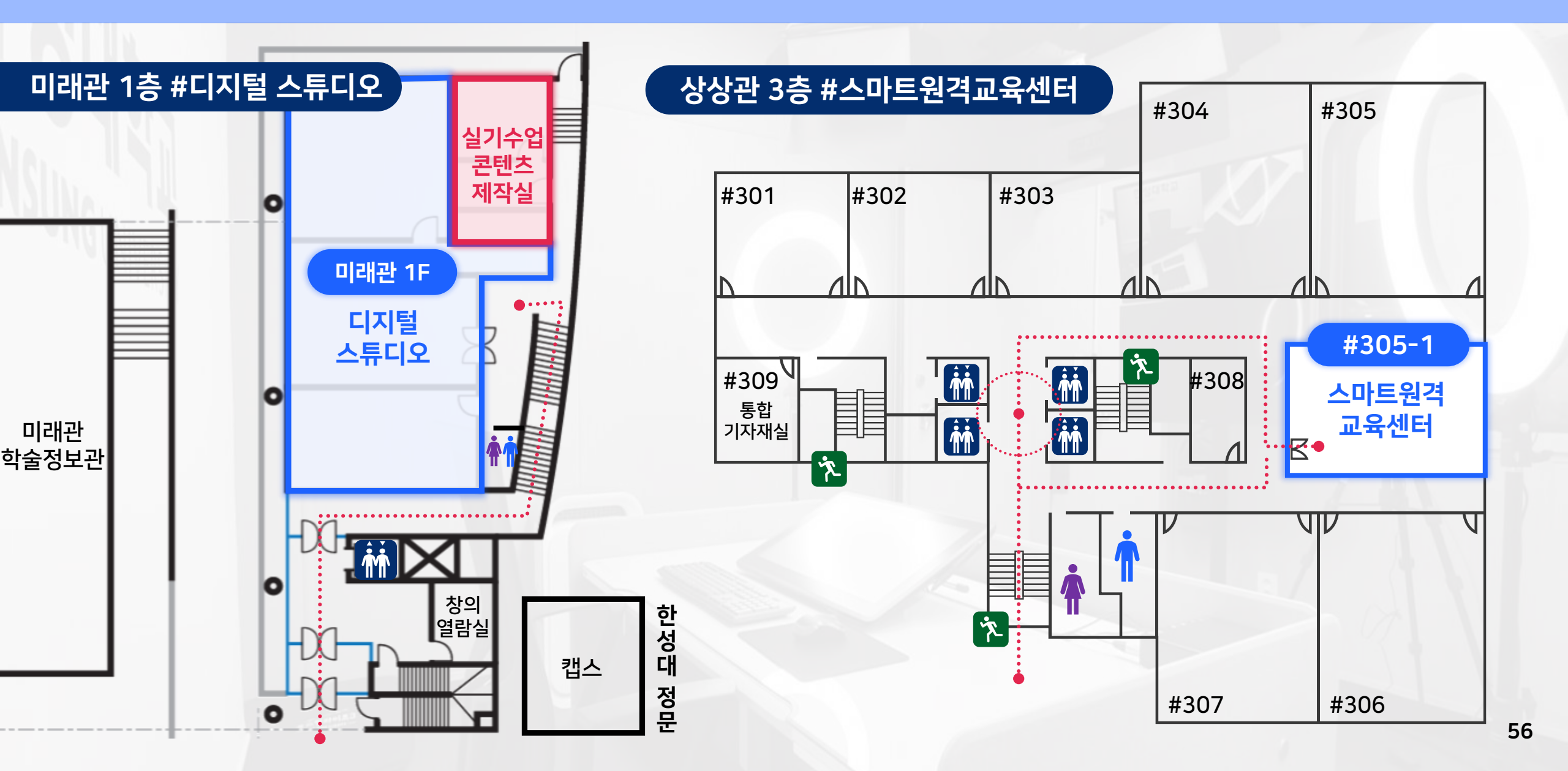

- 강의영상 편집 지원 (기본/고급)
- 강의교안 템플릿 지원
- 콘텐츠 제작 지원
- 교육매체 활용 지원 (반디컷, 캠타시아 등)
- 교내 의뢰 영상촬영 및 편집
- 셀프 녹화 프로그램 'Lecoder' 관리
- 실시간 화상강의 'Webex(웹엑스)' 관리

교내 8001

- 학습관리시스템(LMS) 관리
- 한성e-class 운영
- HS 원격교육 원스톱 서비스

- 미디어 콘텐츠 제작실 (실시간 스트리밍 프로그램(Vmix))
- 실기 수업 콘텐츠 제작실 (천장 카메라)
- 디지털 스튜디오 (가상 스튜디오(크로마키),전자칠판)
- 스튜디오 운영·예약 및 장비 관리

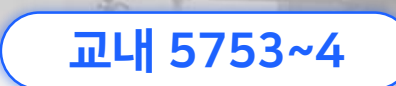

- PC관리, 공용실습실·강의실 관리
- HS 원격교육 원스톱 서비스- 첨단강의실 관리

첨단강의실 및 전자칠판 시스템 운영 관리

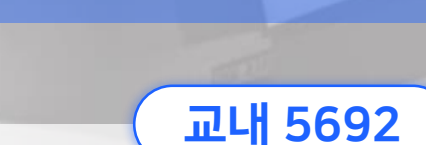

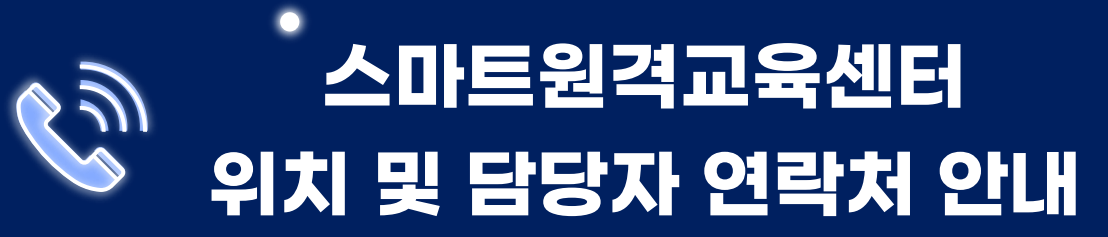